# Anleitung

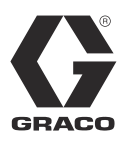

# Frequenzumrichter (VFD)

312093K

Motorenantriebssteuerung für elektrische E-Flo<sup>®</sup>-Umlaufpumpen von Graco. Anwendung nur durch geschultes Personal. Nicht zum Einsatz in explosionsgefährdeten Bereichen (Europa) zugelassen.

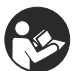

**Wichtige Sicherheitshinweise** Lesen Sie alle Warnhinweise und Anweisungen in dieser Anleitung gründlich durch. Bewahren Sie diese Anweisungen an einem sicheren Ort auf.

Siehe Seite 3 für Zulassungsinformationen.

## Artikel-Nr. 15J753, 200-240 VAC

Digitaler AC-Antrieb UNIDRIVE SP 208/230 VAC, 5 HP, SP2201

## Artikel-Nr. 15J754, 380-480 VAC

Digitaler AC-Antrieb UNIDRIVE SP 460 VAC, 5 HP, SP1405

### Informationen zu UNIDRIVE

Unidriver sind ein Produkt des Unternehmens Control Techniques. Lesen Sie alle Hinweise und Anleitungen von Control Techniques (verfügbar auf einer CD), bevor Sie beginnen, dieses Gerät zu installieren oder es in Betrieb nehmen.

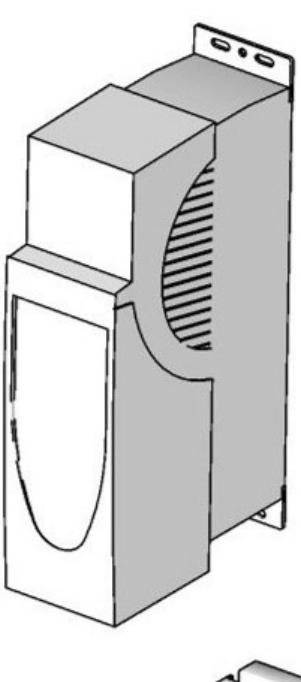

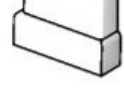

ti9002a

PROVEN QUALITY. LEADING TECHNOLOGY.

# Inhaltsverzeichnis

| Warnhinweise                         |
|--------------------------------------|
| Modelle 3                            |
| E-Flo-Kolbenpumpen mit 4 Kugeln      |
| Arbeitsbereichsgrenzen der Pumpe     |
| Verwandte Graco-Anleitungen          |
| Begriffserklärung 3                  |
| Überblick                            |
| Sätze und Zubehör für den VFD 5      |
| Reparatursätze 5                     |
| Zubehör                              |
| Steuerelemente und Anzeigen 6        |
| Steuerungsbetriebsarten6             |
| VFD-Tastenblock7                     |
| Setup 8                              |
| Erdung des VFDs8                     |
| Navigation mit dem Tastenblock       |
| E-Flo-Kalibrierung9                  |
| Kalibrierung und Automatikabstimmung |
| des Motors9                          |
| Werkseinstellungen 12                |
| SMARTCARD-Werksein-                  |
| stellungen 12                        |
| Komplettes Neuladen des Systems      |
| E-Flo-Funktionen 14                  |
| Steuerung des                        |
| Dennelbubzöhler                      |
|                                      |
| Durchinussuberwachung                |
| Druckuberwachung                     |
| Bernepsgrenze                        |

| Pumpenbetrieb 21                             |
|----------------------------------------------|
| Sicherheitsabschaltung21                     |
| Start/Stop-Befehl 22                         |
| Durchflussregelung 23                        |
| Diagnose                                     |
| Antriebsfehlercodes und Diagnoseverfahren 24 |
| Fehler und Diagnoseverfahren                 |
| Rücksetzen des Systems24                     |
| Steuerung und Überwachung per Computer 27    |
| Ethernet-Erweiterungssatz 15H885 27          |
| E-Flo-                                       |
| Softwareaktualisierung 27                    |
| Konfiguration der Ethernet-Karte             |
| Installation der Software                    |
| Anschluss des VFD an den PC                  |
| Run-Bildschirm                               |
| Bildschirm mit erweiterten Optionen          |
| Bildschirm für BPR-Produktions-Durchfluss 36 |
| Datenprotokollierungsbildschirm              |
| Leistungsüberwachungsbildschirm              |
| Kalibrierung des Druckmessfühlers41          |
| System-Schaltpläne 42                        |
| Teile                                        |
| Montagebohrungen47                           |
| Graco-Standardgarantie                       |
| Graco-Informationen                          |
|                                              |

# Warnhinweise

Die folgenden Warnhinweise betreffen die Einrichtung, Verwendung, Erdung, Wartung und Reparatur dieses Geräts. Das Symbol mit dem Ausrufezeichen steht bei einem allgemeinen Warnhinweis, und das Gefahrensymbol bezieht sich auf Risiken, die während bestimmter Arbeiten auftreten. Wenn diese Symbole in diesem Handbuch erscheinen, müssen diese Warnhinweise beachtet werden. Weitere produktspezifische Hinweise befinden sich an den entsprechenden Stellen in dieser Anleitung.

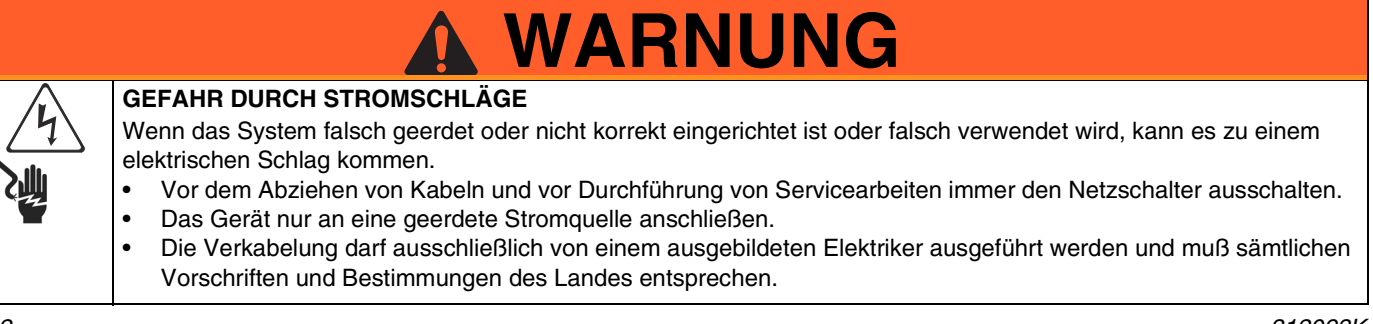

# Modelle

## E-Flo-Kolbenpumpen mit 4 Kugeln

Auf dem Typenschild (ID) des Motors finden Sie die sechsstellige Nummer Ihrer Pumpe. Anhand der folgenden Matrix können Sie basierend auf diesen 6 Stellen die Konstruktion Ihrer Pumpe ermitteln. Beispielsweise steht bei Pumpenteil Nr. **E P 2 1 6 0** das Symbol (**E**) für elektrischen Strom, (**P**) für Pumpe, (**2**) für einen 230/460V-Motor, (**1**) für das Vorhandensein eines Sensorkreises, (**6**) für eine

2000-cm<sup>3</sup>-Maxlife-Unterpumpe, und (**0**) zeigt an, dass kein Ständer installiert ist. Informationen zur Bestellung von Ersatzteilen finden Sie im Ersatzteilhandbuch 311594.

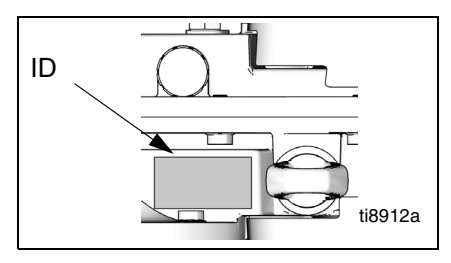

Typenschild, von oben gesehen

| E                                               | Р             |   | 2                         |   | 1                         |   | 6                            | 0<br>Sechste Stelle |                            |  |
|-------------------------------------------------|---------------|---|---------------------------|---|---------------------------|---|------------------------------|---------------------|----------------------------|--|
| Erste Stelle                                    | Zweite Stelle |   | Dritte Stelle             | Ì | Vierte Stelle             |   | Fünfte Stelle                |                     |                            |  |
| an eine<br>Stromquelle<br>anschließen Gerätetyp |               |   | Motor                     |   | Sensorkreis               | U | nterpumpengröße              | Stativoption        |                            |  |
| E (elektrisch)                                  | P (Pumpe)     | 0 | Kein Motor                | 0 | Kein Kreis<br>installiert | 1 | 1000 cm <sup>3</sup> Chromex | 0                   | Kein Stativ<br>installiert |  |
|                                                 |               | 1 | 230/400V, 5 HP,<br>ATEX   | 1 | Kreis installiert         | 2 | 1500 cm <sup>3</sup> Chromex | 1                   | Stativ<br>installiert      |  |
|                                                 |               | 2 | 230/400V, 5 HP,<br>UL/CSA |   |                           | 3 | 2000 cm <sup>3</sup> Chromex |                     |                            |  |
|                                                 |               | 3 | 230/400V, 3 HP,<br>ATEX   |   |                           | 4 | 1000 cm <sup>3</sup> Maxlife |                     |                            |  |
|                                                 |               | 4 | 230/460V, 3HP,<br>UL/CSA  |   |                           | 5 | 1500 cm <sup>3</sup> Maxlife |                     |                            |  |
|                                                 |               |   |                           |   |                           | 6 | 2000 cm <sup>3</sup> Maxlife |                     |                            |  |
|                                                 |               |   |                           |   |                           | 7 | 750 cm <sup>3</sup> Chromex  |                     |                            |  |
|                                                 |               |   |                           |   |                           | 8 | 750 cm <sup>3</sup> Maxlife  |                     |                            |  |

## Arbeitsbereichsgrenzen der Pumpe

Siehe Verwandte Graco-Anleitungen unten.

## Verwandte Graco-Anleitungen

| Handbuch | Beschreibung                              |
|----------|-------------------------------------------|
| 311592   | E-Flo-Installationsanleitung              |
| 311593   | E-Flo-Betriebsanleitung                   |
| 311594   | E-Flo- Reparatur- und Ersatzteil-Handbuch |
| 311606   | VFD/BPR-Luftregler-Anleitung              |
| 311608   | Leistungsmodul-Anleitung                  |
| 311612   | Anleitung zum Ethernet-Erweiterungssatz   |
| 311690   | High-Flo-Unterpumpen mit hohem Durchsatz  |
| 3A0539   | 4-Kugel-Unterpumpen                       |

## Begriffserklärung

| Begriff       | Beschreibung                                  |
|---------------|-----------------------------------------------|
| VFD           | VFD (variable frequency drive)                |
| ОТ            | Oberer Totpunkt; misst die Position des       |
|               | Pumpenantriebs                                |
| I/O           | Eingang/Ausgang                               |
| Fehler        | Ein Zustand, der bewirkt, dass der VFD den    |
|               | Motor abstellt; siehe Seite 24                |
| PCB           | Gedruckte Schaltkarte (printed circuit board) |
| PR            | Parameter                                     |
| Run (Betrieb) | Befehlssatz, durch den bewirkt wird, dass der |
|               | Motor in der angegebenen Richtung läuft       |
| Stop          | Befehlssatz, durch den bewirkt wird, dass der |
|               | Motor aufhört zu laufen                       |

# Überblick

Ein Elektromotor (B) treibt ein 75:1-Vorgelege (GR) an, das wiederum zwei Materialpumpen (FP) antreibt. Siehe ABB. 1. Die Hubpositionen der beiden Pumpen sind versetzt, damit ein ständiger Materialfluss aus der Pumpengruppe erzielt wird. Siehe ABB. 2.

Der optionale Sensorkreis enthält einen Sensor für den oberen Totpunkt (OT), der die Software bei der Messung der Motordrehzahl unterstützt, sowie einen Druckmessfühler (PT) mit Platine, der den Materialdruck am Pumpenausgang misst. Gracos VFD-Software imitiert den Effekt einer Nockenwelle und stellt die Motordrehzahl kontinuierlich für einen beständigen Materialfluss und minimale Druckschwankungen ein. Die Abgangswelle des Getriebes und die Pleuel reagieren auf die imaginäre Nockenwelle durch Drehzahlerhöhung, wenn der Druck abfällt (die Unterpumpe befindet sich am Umschalthub), und Drehzahlverringerung, wenn der Druck steigt (beide Unterpumpen pumpen).

Der VFD kann durch eine im Gefahrenbereich montierte lokale Steuereinheit über ein Kommunikationsprotokoll (z. B. Modbus) oder direkt von der Tastatur aus gesteuert werden.

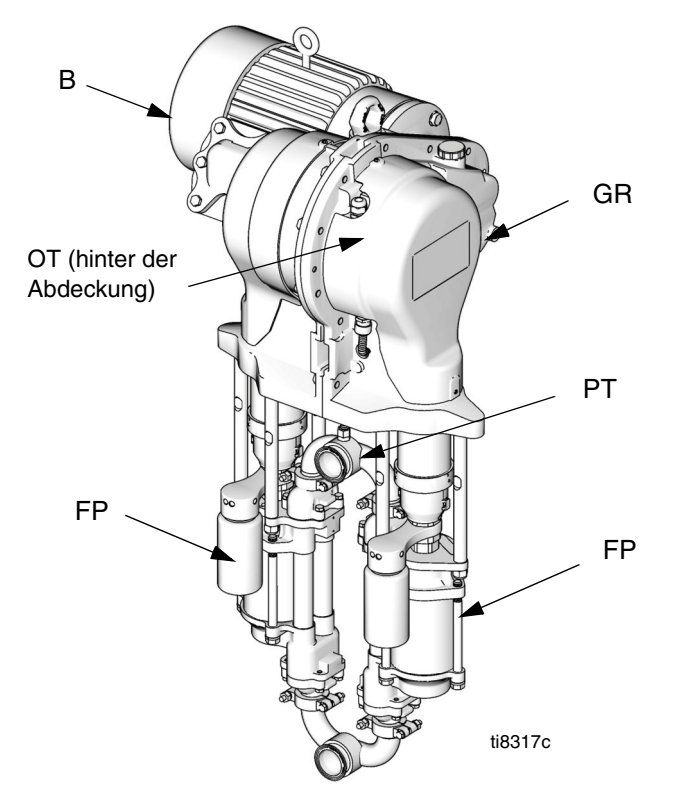

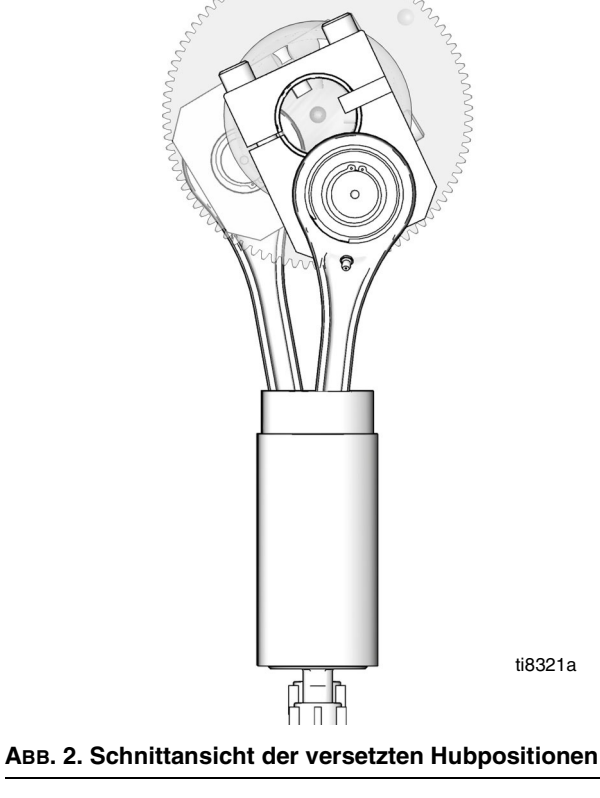

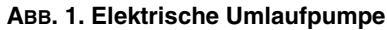

# Sätze und Zubehör für den VFD

Sätze und Zubehör können beim Graco-Vertriebshändler bestellt werden.

## Reparatursätze

**Sensorkreis-Satz P/N 15J755** - für den Einsatz mit CT VFD bei Verwendung der Graco CAM-Software zur Regelung des Ausgangsdrucks der Pumpe. Der Satz umfasst die aktuellste Version der Anwendungssoftware, die zur Kompatibilität mit der Hardware des neuesten Drucksensorkreises erforderlich ist.

Sensorsatz für oberen Totpunkt 15H877 – zum Austausch des oberen Totpunkt-Sensors (OT).

## Zubehör

**Ethernet-Erweiterungssatz 15H885** – Ethernet-Modul für den VFD. Ein Ethernet-Kabel ist nicht enthalten.

**Kreissystem-Satz 24J305** – enthält die Schaltplatte und das TDC, die Position sowie die Drucksensoren, die zur Verwendung des Graco ACS-Moduls erforderlich sind. Dabei macht es sich das Mengenregelungs- und Druckkontrollmodi der Graco ACS-Software zu Nutze. Siehe Betriebsanleitung 311603.

Lokale I/O-Box 120373 (UL/CSA) oder 120991 (ATEX) – ermöglicht die lokale Steuerung der E-Flo-Pumpe bei Wartung und Fehlersuche. Die lokale I/O-Box hat die folgenden Merkmale:

- Sicherheitsabschalter (secure disable)
- Ein-/Ausschalter (run/stop)
- Lokal-/Fernschalter (local/remote)
- Tipp-/Parkschalter (jog/park)
- Fehlerrücksetzung (trip reset)

Leistungsmodul 288036 – enthält die notwendige Hardware zum Anschluss an die eigensicheren (IS) Pumpenschaltungen. Die Hardware enthält eigensichere Schranken, Transformatoren, ein 24-VDC-Netzteil, Sicherungen und Klemmenblöcke.

RFI-Filtermodul für 230-VAC-VFD: Artikel-Nr. 120365

RFI-Filtermodul für 480-VAC-VFD: Artikel-Nr.: 120366

200/240-V-VFD-Kontrollsatz: Artikel-Nr. 15J753

380/480-V-VFD-Kontrollsatz: Artikel-Nr. 15J754

# **Steuerelemente und Anzeigen**

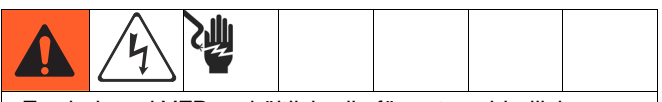

Es sind zwei VFDs erhältlich, die für unterschiedliche Spannungen verwendet werden. Für jedes System muss der passende VFD ausgewählt werden. Siehe vordere Umschlagseite für Informationen zu Artikel-Nummern.

## Steuerungsbetriebsarten

Es gibt zwei Möglichkeiten zur Steuerung bzw. Überwachung der elektrischen E-Flo-Umlaufpumpe.

- Lokal
- Fernbedient (Tastenblock/Modbus)

Durch eine zusätzliche lokale Steuereinheit kann die Steuerung direkt an der E-Flo-Pumpe erfolgen. Siehe "Zubehör" auf Seite 5.

Start, Betrieb und Stopp des Motors werden durch den Sequencer gesteuert, der entsprechend den E-Flo-Modellen für lokale und Fernbedienung programmiert wurde. VFDs werden gewöhnlich in Elektrogehäusen installiert, die entfernt von den durch sie gesteuerten Motoren aufgestellt werden. Der lokale Modus wird bei Steuerungen eingesetzt, die lokal an der Pumpe oder in Sichtweite der Pumpe installiert sind. Der Fernbedienungsmodus wird bei Steuerungen eingesetzt, die fern von der Pumpe installiert sind.

Die Modusauswahl erfolgt durch einen Hardware-Schalter. Für diesen Vorgang ist der digitale I/O Nr. 5 (VDF-Pin Nr. 28) konfiguriert (siehe **System-Schaltpläne**, Seite 42). Beim geöffneten Ruhestatus des Schalters ist der Fernbedienungsmodus aktiviert; bei geschlossener Position ist der lokale Modus aktiviert.

**ANMERKUNG:** Gemeinsame Erdung steht an den VFD-Pins Nr. 1, 3, 11, 21, 23 und 30 zur Verfügung.

Wenn der lokale Modus bei einer gegebenen Installation möglich ist, muss Gracos explosionssichere lokale I/O-Steuereinheit verwendet werden (siehe Seite 5).

Für den Motorenbetrieb muss mehr als ein Befehl aktiviert sein. Alle diese Befehle werden von der Graco-Software gesteuert. Versuchen Sie nicht, die VFD-Parameter für einen Betrieb außerhalb der Graco-Auslegung zu verändern, wie sie in dieser Anleitung beschrieben ist. Dies könnte eine Fehlfunktion verursachen. Die Parameter werden von dem Programm im AppsLite-Modul gesteuert und werden bei der nächsten Rücksetzung auf die E-Flo-Standardeinstellungen zurückgesetzt. Eine Rücksetzung findet bei jedem Einschalten statt.

Der **Run** -Befehl verweist auf einen Befehlssatz, durch den bewirkt wird, dass der Motor in der angegebenen Richtung läuft.

Der **Stop** -Befehl verweist auf einen Befehlssatz, durch den bewirkt wird, dass der Motor aufhört zu laufen.

### Lokaler Steuerungsmodus

Wenn der lokale Modus eingestellt ist, kann der Motor nur durch einen Hardware-Schalter gestartet werden. Für diesen Vorgang ist der VDF-Pin Nr. 27 konfiguriert (siehe **System-Schaltpläne**, Seite 42). Geöffneter Ruhestatus bedeutet "Stop"; geschlossene Position bedeutet "Run".

**ANMERKUNG:** Gemeinsame Erdung steht an den VFD-Pins Nr. 1, 3, 11, 21, 23 und 30 zur Verfügung.

## Stoppbefehl über Tastenblock

Um den Stoppbefehl über den Tastenblock zu schicken, wird die Taste "Stop/Reset" (rot) auf einem Tastenblock gedrückt.

### Fernsteuerungsmodus

Wenn der Fernsteuerungsmodus eingestellt ist, können Steuerbefehle direkt per Tastenblock in den VFD eingegeben oder über Modbus geschickt werden. Siehe SM-Ethernet-Bedienungsanleitung (Control Techniques) für weitere Informationen zur Modbus-Steuerung.

## **VFD-Tastenblock**

Der VFD-Tastenblock besteht aus einem Anzeigegerät, vier Steuertasten und einem Steuerfeld mit vier Pfeiltasten. Siehe ABB. 3.

## VFD-Anzeigegerät

Das VFD-Anzeigegerät hat zwei Reihen.

In der oberen Reihe (A) wird entweder der Antriebsstatus ("run" in der Abbildung) oder ein Parameter im Format XX.XX angezeigt (zum Beispiel 20.05). In dieser Anleitung wird durch Pr auf Parameter verwiesen (zum Beispiel Pr 20.05).

In der unteren Reihe (B) wird der Parameterwert (152 in der Abbildung) oder ein Fehlercode angezeigt.

Tabelle 1 zeigt einige Beispiele von Antriebsstatus-Codes. Die vollständige Liste können Sie der Bedienungsanleitung von Control Techniques entnehmen.

Tabelle 1: Antriebsstatus-Beispiele

| Anzeigegerät-Code               | Definition                                                                             |
|---------------------------------|----------------------------------------------------------------------------------------|
| Automatikabstimmung<br>(blinkt) | Automatische Motoreinstellung läuft.                                                   |
| inh                             | VFD ist gesperrt und läuft nicht,<br>weil die Sicherheitsabschaltung<br>aktiviert ist. |
| rdY                             | Motor ist betriebsbereit.                                                              |
| run                             | Motor läuft.                                                                           |
| triP                            | VFD wurde abgeschaltet. Der<br>Fehlercode erscheint auf dem<br>unteren Display.        |
| dEC                             | Verlangsamung - die<br>Motordrehzahl geht nach einem<br>Stoppbefehl gegen Null.        |

### **VFD-Steuertasten**

- Fwd/Rev (U): in dieser Anwendung nicht aktiv.
- Stop/Reset (V)
- Start (I, grün): in dieser Anwendung nicht aktiv.
- Modus (M, schwarz): zum Umschalten zwischen den Anzeigearten - Parameteransicht, Parameterbearbeitung, Status.
- Steuerfeld: zur Navigation in der Parameterstruktur und Änderung von Parameterwerten. Zu Einzelheiten siehe Seite 8.

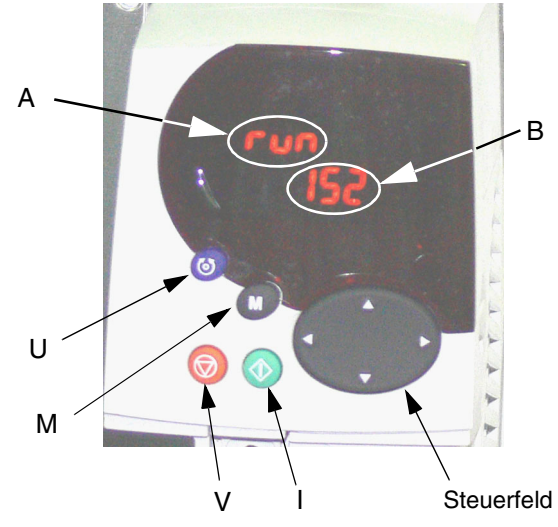

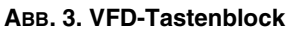

# Setup

# Erdung des VFDs

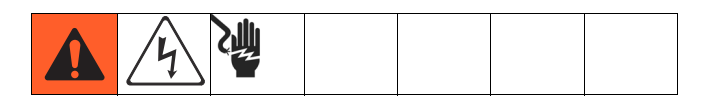

Das Gerät muss geerdet werden. Durch Erdung wird im Fall von elektrostatischer Aufladung oder Kurzschluss eine Abführleitung für den Strom geschaffen und das Risiko von statischer Aufladung und Stromschlägen reduziert. Der VFD wird durch ordnungsgemäßen Anschluss an eine Stromquelle geerdet. Zu Erdungsanweisungen siehe Anleitungen für Control Techniques.

# Navigation mit dem Tastenblock

Die Unidrive-SP-Bedienungsanleitung enthält detaillierte Erklärungen zur Bedienung des Tastenblocks und zur Navigation. Das folgende Beispiel verfolgt nicht den Zweck, die vollständige Bedienung des Tastenblocks im allen Einzelheiten zu erklären. Es wird dringend empfohlen, für detaillierte Anweisungen die

Unidrive-SP-Bedienungsanleitung (auf CD bereitgestellt) zu Rate zu ziehen.

Als Beispiel wird die Kalibrierung der Unterpumpengröße gezeigt, um die Funktionsweise der Tastenblockanzeige zu erklären. Die Graco-Werkseinstellung für die

Unterpumpengröße ist 2000 cm<sup>3</sup>. Im folgenden Beispiel ändern wir die Unterpumpengröße auf 1500 cm<sup>3</sup>.

Jeder Parameter besteht aus einer Menünummer und einer Untermenünummer. Der Kalibrierungswert für die Unterpumpengröße befindet sich in Pr **20.03**: **20** verweist auf Menü **20**; **03** verweist auf Untermenü **03**.

- 1. Navigation zu Pr 20.03:
  - a. Durch Drücken der linken und rechten Pfeiltaste kann zwischen den Menüs 0 bis 22 gewechselt werden.
  - b. Die Aufwärts- und Abwärts-Pfeiltasten sind für die Navigation innerhalb der Untermenüs zuständig.
  - Die linke bzw. rechte Pfeiltaste drücken, bis Menü 20 erreicht wird (die Zahl 20.00 muss auf dem Bildschirm blinken).
  - Die Aufwärts- bzw. Abwärts-Pfeiltaste drücken, bis Untermenü 3 erreicht wird (die Zahl 20.03 muss auf dem Bildschirm blinken)

2. Änderung des Werts von Pr 20.03:

**ANMERKUNG:** Während die Zahl 20.03 in der oberen Bildschirmreihe blinkt, wird in der unteren Reihe die Zahl 2000 angezeigt, durch die die Unterpumpengröße von 2000 cm<sup>3</sup> dargestellt wird.

- Die (M)-Taste einmal drücken. Dadurch bewegt sich der Cursor zur unteren Anzeigenreihe, und die kleinste Stelle der Zahl 200<u>0</u> (am weitesten rechts) blinkt.
- b. Die linke Pfeiltaste drücken, um zur dritten Stelle von rechts zu navigieren 2<u>0</u>00. Die Stelle beginnt dann zu blinken.
- c. Die Aufwärts-Pfeiltaste drücken, um zur Zahl 5 zu scrollen. Dadurch sollte die Zahl 2<u>5</u>00 mit einer blinkenden 5 angezeigt werden.
- Die linke Pfeiltaste drücken, um eine Stelle weiter nach links zu gehen. Dadurch beginnt die Zahl "2" zu blinken (<u>2</u>500).
- e. Die Abwärts-Pfeiltaste drücken, um die Zahl 2 in die Zahl 1 abzuändern. Nun sollte die Zahl <u>1</u>500 mit einer blinkenden 1 angezeigt werden.
- f. Die (M)-Taste einmal drücken, um den Cursor von der unteren Reihe zur oberen Reihe zu verschieben. Jetzt blinkt die Zahl 20.03 in der oberen Reihe.
- g. Damit ist die Änderung eines Parameterwerts abgeschlossen. In diesem Fall wurde Pr 20.03 von 2000 in 1500 geändert (die Zahl 1500 wird in der unteren Anzeigenreihe dargestellt).

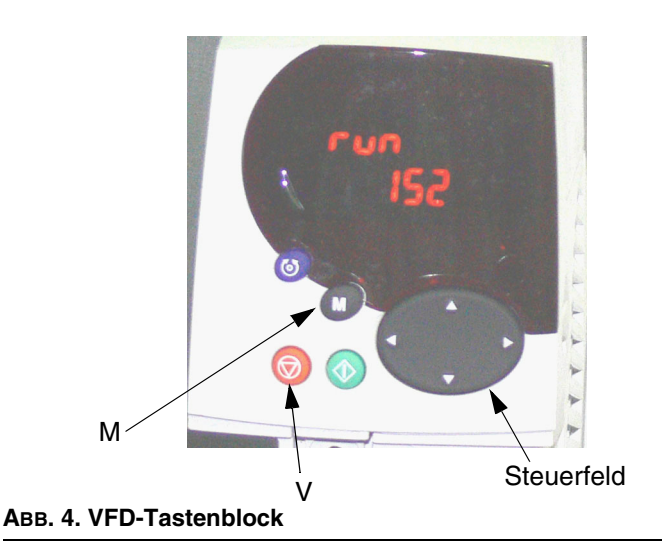

# **E-Flo-Kalibrierung**

#### HINWEIS

Das System muss vor der Inbetriebnahme kalibriert werden. Wenn die Kalibrierung nicht durchgeführt wird, kommt es zu Fehlfunktionen, Alarmauslösungen und verringerter Sicherheit.

## Kalibrierung und Automatikabstimmung des Motors

**WICHTIG:** Vor der Installation ist eine Kalibrierung und Automatikabstimmung des Motors durchzuführen. Auf diese Weise kann der Antrieb den Motor besser steuern.

### Graco-Motoren

Zur Kalibrierung und Automatikabstimmung von Graco-Motoren die folgenden Schritte durchführen:

- Motorauswahl. Parameter Pr 20.03 ist f
  ür die Kalibrierungsinformationen reserviert, die auf dem Typenschild der Pumpe aufgef
  ührt sind. Der Wert von Pr 20.37 wird wie folgt ermittelt:
  - EP1XXX=> Pr 20.37 = 1
  - EP2XXX=> Pr 20.37 = 0
  - EP3XXX=> Pr 20.37 = 4
  - EP4XXX=> Pr 20.37 = 3
- Die Graco-Motor-Werkseinstellungen laden. Zu Pr 20.16 navigieren und seinen Wert auf 56 einstellen. Nun werden die spezifischen Graco-Motorparameter geladen, und die Zahl 56 wird automatisch durch eine 0 ersetzt.
- 3. Den Anweisungen unter **Automatikabstimmung des Motors**, Seite 10 folgen.

**WICHTIG:** Das automatische Abstimmen des Motors ist insbesondere dann wichtig, wenn ein 3-HP-Motor benutzt wird, oder wenn in einem System mit niedrigem Durchflusswert (der einer Frequenz von unter 12 Hz entspricht) ein 5-HP-Motor verwendet wird.

- Pr 5.27 steuert die Schlupfausgleichsfunktion. Bei 3-HP-Motoren ist sie standardmäßig aktiviert, bei 5-HP-Motoren dagegen deaktiviert. Das Aktivieren dieser Funktion erhöht die Druckleistung bei niedrigen Durchflusswerten (was einer Motorenfrequenz von weniger als 12 Hz entspicht).
- 5. Mit Schritt **1**, **Drucksensorkalibrierung**, auf Seite 10 fortfahren.

#### Motoren anderer Hersteller

**ANMERKUNG:** Graco rät davon ab, den Graco VFD CAM-Modus an Motoren einzusetzen, die nicht von Graco geliefert werden.

**ANMERKUNG:** Nur Motoren mit einer Nenndrehzahl von 1500 U/Min. oder 1800 U/Min. einsetzen.

Zur Kalibrierung und Automatikabstimmung von Motoren anderer Hersteller die folgenden Schritte durchführen:

- 1. Motorauswahl. Pr 20.37 auf 2 (Nicht-Graco-Motor) setzen.
- 2. **Die Motorparameter einstellen.** Zu Menü Nr. 5 navigieren. Die notwendigen Informationen befinden sich auf dem Typenschild des Motors.
  - a. Pr **5.06** Nennfrequenz.
  - b. Pr 5.07 Motornennstrom.
  - c. Pr 5.08 Nennlastdrehzahl/Nenndrehzahl.
  - d. Pr 5.09 Nennspannung.
  - e. Pr 5.10 Nennleistungsfaktor.
  - f. Pr **5.11** Anzahl der Motorpolpaare (ein Vierpolmotor hat 2 Paare).
- Den Nennstrom des Motors eingeben. Den auf dem Typenschild angegebenen Nennstrom mit 10 multiplizieren. Das Ergebnis in Pr 20.12 eingeben.
- 4. Den Anweisungen unter **Automatikabstimmung des Motors**, Seite 10 folgen.
- 5. Mit Schritt **1**, **Drucksensorkalibrierung**, auf Seite 10 fortfahren.

### Automatikabstimmung des Motors

**WICHTIG:** Vor der Installation ist eine Kalibrierung und Automatikabstimmung des Motors durchzuführen. Auf diese Weise kann der Antrieb den Motor besser steuern.

Vollständige Anweisungen zur Automatikabstimmung finden Sie in der Bedienungsanleitung von Control Techniques.

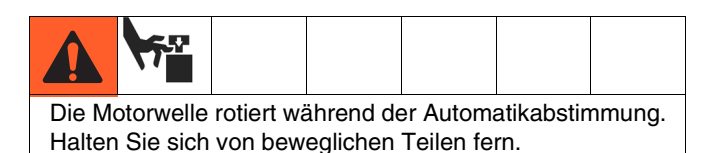

1. Den Motor vom Getriebegehäuse trennen. Den Motor

- Den Motor vom Getriebegehäuse trennen. Den Motor sichern, damit er während der Abstimmung still steht.
- 2. Die Stromversorgung zum Motor einschalten. Der Motor rotiert während der Automatikabstimmung. Von der Motorwelle und beweglichen Teilen fern bleiben.
- 3. Zu Pr 5.12 navigieren und seinen Wert auf 2 einstellen.
- 4. Den Run-Befehl ausführen, siehe Seite 22. Die Automatikabstimmung beginnt.
- Wenn der Motor aufhört, sich zu drehen, prüfen Sie, ob Pr 5.10 (Leistungsfaktor) und Pr 5.17 (Statorwiderstand) auf Nicht-Null-Werte gesetzt sind. Dies zeigt an, dass die Automatikabstimmung erfolgreich war.
- Zum Speichern der Motorparameter zu Pr 5.00 navigieren, seinen Wert auf 1001 stellen und die rote Stop/Reset-Taste drücken. Die Zahl 1001 ändert sich automatisch in 0, wodurch angezeigt wird, dass die Parameter gespeichert wurden.

## **1.** Drucksensorkalibrierung

WICHTIG: Die Drucksensorinformation für Ihr System befindet sich auf dem Etikett an der

Pumpengetriebe-Platinenabdeckung.

#### HINWEIS

Die Kalibrierungsdaten des Drucksensors müssen in den VFD eingegeben werden. Geschieht dies nicht, kommt es zu einem Drucksensor-Kalibrierungsfehler (**Nr. 50**), Störfehlern oder Systemfehlfunktionen.

Vor der Inbetriebnahme des Systems müssen die Informationen zum Drucksensor (Pr 20.34, 20.35 und 20.36) für das System in den VFD eingegeben werden.

Damit es zu keinen ungewollten Änderungen der Kalibrierungsparameter für den Drucksensor kommt, werden sie durch Pr **20.16** gesichert. Zur Eingabe der Kalibrierungsparameter die folgenden Schritte ausführen:

- a. Pr **20.16** auf 777 stellen, um die Sicherung der Drucksensorparameter aufzuheben.
- b. TDC und Drucksensorfunktion auswählen und einstellen (mindestens Softwareversion 5.00.00 erforderlich):
  - TDC: Pr 8.11. Ein (aktiviert) oder Aus (nicht aktiviert) auswählen.
  - Druckmessfühler: Pr 7.13. Ein (aktiviert) oder Aus (nicht aktiviert) auswählen.
  - Den Analogsignalmodus auswählen: Pr 7.11. Gewöhnlich 4-20 tr.
- c. Die Kalibrierungsparameter Pr 20.34, 20.35 und 20.36 eingeben.
- d. Pr 20.16 auf 0 stellen, um die Parameter festzulegen, anschließend Pr 0.00 auf 1001 stellen, um die Parameter zu speichern.

Wenn der Drucksensor Teil des Systems ist (EPX1XX -> vierte Stelle = 1), befindet sich die Kalibrierungsinformation auf dem Etikett an der Platinenabdeckung. Wurde das System zunächst ohne Kreissystemsatz (Graco Artikel-Nr. 15J755) erworben und wurde dieser nachträglich installiert, bringen Sie das Etikett (dem Satz beiliegend) auf der Platinenabdeckung an und geben Sie die Kalibrierungsdaten in den VFD ein.

Kalibrierungsparameter vom Etikett:

Pr **20.34** – Null-Kalibrierung Pr **20.35** – Kalibrierungsdruck Pr **20.36** – Hohe Kalibrierung

## 2. Auswahl der Unterpumpengröße

Parameter Pr **20.03** ist für die Kalibrierungsinformationen der Unterpumpengröße reserviert, die auf dem Typenschild des Geräts aufgeführt sind:

| EPXX1X => Pr 20.03 = 1000                 |
|-------------------------------------------|
| EPXX4X => Pr 20.03 = 1000                 |
| EPXX2X => Pr 20.03 = 1500                 |
| EPXX5X => Pr 20.03 = 1500                 |
| EPXX <b>3</b> X => Pr <b>20.03 = 2000</b> |
| EPXX6X => Pr 20.03 = 2000                 |
| EPXX <b>7</b> X => Pr <b>20.03 = 750</b>  |
| EPXX <b>8</b> X => Pr <b>20.03 = 750</b>  |

**ANMERKUNG:** Werden nach dem Erwerb Unterpumpen einer anderen Größe installiert, ist die Typenschildinformaiton nicht länger gültig.

# 3. Auswahl der Einheiten

Wählen Sie in Parameter Pr **20.15** die Messeinheiten aus. Die Standardeinstellung ist Englisch.

Englisch => Pr 20.15 = 0

Metrisch => Pr 20.15 = 1

Überblick über Messeinheiten:

| Messung    | Englisch | Metrisch |
|------------|----------|----------|
| Druck      | PSI      | bar      |
| Durchfluss | gpm      | l/Min.   |

**ANMERKUNG:** Die Tastenblockanzeige weist keinen Dezimalpunkt auf. TABELLE 2 zeigt die Auflösungswerte der Messeinstellungsparameter.

# 4. Hochdruckalarmeinstellung

Die Einstellung des Hochdruckalarms erfolgt durch Parameter Pr **20.09**. Die Standardeinheit ist Englisch, und die Standardeinstellung ist 300 psi. Der maximal zulässige Wert für eine jeweilige Unterpumpengröße und die Einheiten sind TABELLE 2 zu entnehmen. Der Hochdruckalarm (**Nr. 40**) wird aktiviert, wenn der Systemdruck den in Pr **20.09** eingestellten Wert erreicht.

**ANMERKUNG:** Bei metrischen Einheiten den gewünschten Druck mit 10 multiplizieren und das Ergebnis in den VFD eingeben. Die letzte Stelle ist eine Nachkommastelle.

## 5. Aktivierung/Deaktivierung des Niederdruckalarms

Der Niederdruckalarm ist einstellbar. Zur Aktivierung und Deaktivierung dieser Funktion wird Pr **20.08** verwendet:

Aktivierung des Niederdruckalarms => Pr 20.08 = 1

Deaktivierung des Niederdruckalarms = Pr 20.08 = 0

ANMERKUNG: Diese Funktion ist standardmäßig deaktiviert.

## 6. Niederdruckalarmeinstellung

Die Einstellung des Niederdruckalarms erfolgt durch Parameter Pr **20.07**. Die Standardeinheit ist Englisch, und die Werkseinstellung ist 150 psi. Der maximal zulässige Wert für eine jeweilige Unterpumpengröße und die Einheiten sind TABELLE 2 zu entnehmen. Der Niederdruckalarm (**Nr. 41**) wird ausgelöst, wenn er aktiviert worden ist (Pr **20.08** = 1) und wenn der Systemdruck niedriger ist als die ausgewählte Niederdruckeinstellung.

**ANMERKUNG:** Bei metrischen Einheiten den gewünschten Druck mit 10 multiplizieren und das Ergebnis in den VFD eingeben. Die letzte Stelle ist eine Nachkommastelle.

**ANMERKUNG:** Der Systemdruck muss zunächst den eingestellten Niedrigdruckalarmwert überschreiten, bevor ein Fehler ausgelöst wird. Auf diese Weise kann das System den Betriebsdruck steigern, ohne aufgrund eines Niedrigdruckalarms abgeschaltet zu werden.

## 7. Einstellung der Systemanstiegsrate

Die Anstiegsrate steuert die Zeit, die die Pumpe zum Erreichen der eingestellten Rate benötigt. Verwendet werden englische Einheiten, gemessen in Gallonen pro Minute/Minute (gpm/min). Beachten Sie, dass die Pumpe bei einer hohe Anstiegsrate rasch einen hohen Systemdruck aufbaut, so dass es zu einer Abschaltung des Systems aufgrund eines Hochdurckfehleralarms (Alarm **Nr. 40**) kommen kann.

## 8. Aktivierung/Deaktivierung des Drehzahlpotentiometers

Zum Steuern der Motorfrequenz wird ein Stellwiderstand (Potentiometer) verwendet. Mehr Information finden Sie auf Seite 23 unter **Motordrehzahlregelung**. Zur Aktivierung und Deaktivierung des Drehzahlpotentiometers wird Pr **20.38** entsprechend eingestellt. Er ist standardmäßig deaktiviert.

- Drehzahlpotentiometer-Aktivierung = Pr 20.38 = 1
- Deaktivierung des Drehzahlpotentiometers = Pr 20.38 = 0

## 9. Speichern der Kalibrierung

Der letzte Schritt im Kalibrierungsverfahren besteht in der Speicherung aller Kalibrierungswerte.

#### a. Speichern im Antriebs-/Programmmodul.

Um alle Kalibrierungswerte dauerhaft im Antriebs-/Programmmodul zu speichern:

- 1. Zu Pr **0.00** navigieren und seinen Wert auf 1001 einstellen.
- 2. Die rote Stop/Reset-Taste drücken. Die Zahl 1001 ändert sich automatisch in 0, wodurch angezeigt wird, dass alle Parameter gespeichert worden sind.

#### b. Speichern auf der SMARTCARD.

Die SMARTCARD ist ein ausgezeichneter Sicherungsspeicher für systemspezifische Parameterkalibrierungen. Wenn Systemparameter versehentlich verändert worden sind, kann mit Hilfe der SMARTCARD die ursprüngliche Kalibrierung wieder hergestellt werden.

- Überprüfen, ob die SMARTCARD im VFD installiert ist. (Der VFD wird mit bereits installierter SMARTCARD geliefert, auf der die Graco-Werkseinstellungen auf Speicherplatz Nr. 101 gespeichert sind.)
- 2. Zu Pr **0.00** navigieren und seinen Wert auf 4202 (Speicherplatz Nr. 202) setzen.
- Die rote Stop/Reset-Taste drücken. Ein kleiner roter Punkt auf der Tastenblockanzeige beginnt zu blinken, wodurch angezeigt wird, dass Parameter gespeichert werden.
- 4. Wenn der Punkt aufhört zu blinken, ist die Speicherung abgeschlossen.

## Werkseinstellungen

#### Systemspezifische E-Flo-Parameter (Menü-20-Parameter)

Alle E-Flo-Funktionen werden durch die Parameter von Menü 20 gesteuert. Bei der Auslieferung der VFDs sind diese Parameter auf Werkseinstellungen eingestellt (weitere Informationen siehe Tabelle 2). Die Werkseinstellungen können wie folgt geladen werden:

- Den Antrieb durch die Sicherheitsabschaltung deaktivieren (bei Verwendung einer lokalen Graco-Steuereinheit die rote pilzförmige Sicherheitsabschalttaste drücken).
- Zu Pr 20.16 navigieren und seinen Wert auf 1234 einstellen. Die Programm-Werkseinstellungen werden jetzt geladen, und die Zahl 1234 wird automatisch durch 0 ersetzt.

#### Motorspezifische E-Flo-Parameter

Bei Auslieferung sind alle Parameter des VFD standardmäßig für einen UL/CSA-Motor eingestellt. Für die Systemleistung ist es entscheidend, die richtigen Motorkalibrierungsparameter in den VDF einzugeben. Mehr Information finden Sie auf Seite 9.

**ANMERKUNG:** Zum Wiederherstellen der Werkseinstellungen Pr **20.16** auf **45** setzen.

## SMARTCARD-Werkseinstellungen

Die voreingestellten Graco-Parameterwerte für die Menüs 0 bis 22 werden auf der SMARTCARD auf Speicherplatz Nr. 101 als Abweichungen von den Antriebswerkseinstellungen gespeichert; zu weiteren Informationen siehe Anleitung Control Techniques. Zum Laden der Graco-Werkseinstellungen wird Code 6101 verwendet.

## Komplettes Neuladen des Systems

Ein Fehler bei der Kalibrierung oder eine versehentliche Parameteränderung kann ein komplettes Neuladen des Systems erforderlich machen.

- 1. Das Netzkabel vom VFD abziehen.
- 2. Alle Lösungsmodule entfernen. Das Netzkabel wieder anschließen.
- 3. Zu Pr **0.00** navigieren und seinen Wert auf 1244 einstellen.
- Die rote Stop/Reset-Taste drücken. Die Zahl 1244 wird automatisch durch 0 ersetzt, wodurch angezeigt wird, dass alle VFD-Parameter auf die Werkseinstellungen zurückgesetzt worden sind.
- Zu Pr 0.00 navigieren, seinen Wert auf 1001 stellen und die rote Stop/Reset-Taste drücken, um die Änderungen zu speichern. Die Zahl 1001 wird automatisch durch 0 ersetzt.
- Das Netzkabel vom VFD abziehen, alle Module wieder installieren und das Netzkabel wieder anschließen. Alle Fehler im Zusammenhang mit den Lösungsmodulen zurücksetzen (der VFD erkennt die Module beim ersten Einschalten möglicherweise nicht). Zu Pr 0.00 navigieren, seinen Wert auf 1001 stellen und die rote Stop/Reset-Taste drücken.

**ANMERKUNG:** Durch das Sichern der Parameter kann der VFD die Daten der Lösungsmodule dauerhaft speichern.

- 7. Zu Pr 17.20 navigieren und auf ON stellen.
- 8. Zu Pr 17.21 navigieren und auf ON stellen.
- 9. Zu Pr **17.00** navigieren, seinen Wert auf 1001 stellen und die rote Stop/Reset-Taste drücken. Die Zahl 1001 wird automatisch durch 0 ersetzt, wodurch angezeigt wird, dass die Änderungen gespeichert worden sind.
- 10. Die systemspezifische Kalibrierung von der SMARTCARD laden (soweit sie bei der anfänglichen Kalibrierung gespeichert wurde).
  - a. Die voreingestellten Graco-Parameterwerte werden auf Speicherplatz Nr. 101 als Abweichungen von den VDF-Voreinstellungen gespeichert. Navigieren Sie zu Pr 0.00, setzen Sie seinen Wert auf 6101 und drücken Sie die rote Stop/Reset-Taste.
  - b. Der empfohlene Speicherplatz für Kundenkalibrierungen ist Nr. 202. Navigieren Sie zu Pr 0.00, setzen Sie seinen Wert auf 6202 und drücken Sie die rote Stop/Reset-Taste.
- 11. Wenn die SMARTCARD nicht zur Verfügung steht oder wenn die anfängliche Kalibrierung nicht auf der SMARTCARD gespeichert wurde, sind die folgenden Schritte durchzuführen:
  - a. Die Graco-System-Werkseinstellungen laden Pr **20.16** auf 1234 stellen.
  - b. Wiederholen Sie die E-Flo-Kalibrierung, beginnend mit Kalibrierung und Kalibrierung und Automatikabstimmung des Motors auf Seite 9, gefolgt von den Schritte 1-9 des Kalibrierungsprozesses (Seiten 10-12).

# **E-Flo-Funktionen**

# Ausgang für aktivierten Antrieb (System AN)

Der VFD-Relaisausgang liegt an den VFD-Pins 41 und 42 vor. Der Ausgang lässt sich den meisten Parametern zuordnen. Am üblichsten ist Aktivierter Antrieb. Dieser Relaisausgang wird bei aktiviertem Antrieb geschlossen (die Pins 41 und 42 werden verbunden). Pr **8.27** steuert die Relaisquelle. Falls Aktivierter Antrieb eine erwünschte Quelle darstellt, navigieren Sie zu Pr **8.27** und stellen Sie ihn auf **10.02**.

**ANMERKUNG:** Pr **10.02** ist ein Indikator für Aktivierter Antrieb. Zu weiteren Informationen siehe Anleitung Control Techniques.

## Tippbetrieb

Der Tippbetrieb ermöglicht dem Anwender, die Pumpe bei niedriger Geschwindigkeit laufen zu lassen und an einer gewünschten Position anzuhalten. Es ist zu beachten, dass der Parkwinkel leichten Zugang zur Unterpumpe an der Ständerseite ermöglicht. Der Tippbetrieb kann daher eingesetzt werden, um die Pumpe in einem Winkel anzuhalten, der einfachen Zugang zur Unterpumpe an der Motorseite ermöglicht. Die Tippgeschwindigkeit entspricht den folgenden Förderleistungen:

2000-cm<sup>3</sup>-Unterpumpen: 10,2 I/Min

1500-cm<sup>3</sup>-Unterpumpen: 7,3 l/Min

1000-cm<sup>3</sup>-Unterpumpen: 5,4 I/Min

1500-cm<sup>3</sup>-Unterpumpen: 7,3 I/Min

### Tippbetrieb bei lokaler Steuerung

#### Hardware

Der Tippbetrieb erfordert einen Augenblicksschalter mit offenem Ruhestatus. Graco bietet eine Steuereinheit mit installiertem Tippschalter. Wenn die lokale Steuereinheit verwendet wird und der Local/Remote-Schalter auf Local gesetzt ist, lässt sich der Tippbetrieb durch Drücken des "Jog"-Augenblicksschalters aktivieren. Für den Tippbetrieb ist der digitale I/O Nr. 6 (VFD-Pin Nr. 29) konfiguriert (siehe **System-Schaltpläne** Seite 42). Die normalerweise offene (N.O.) Ruheposition des Schalters deaktiviert den Tippbetrieb, während die geschlossene Schalterposition (VFD-Pin Nr. 29, verbunden mit der gemeinsamen Leitung) ihn aktiviert.

#### Betrieb

Zur Initiierung des Tippbetriebs die Tipptaste gedrückt halten. Der Tippbetrieb bleibt aktiviert, solange die Tipptaste gedrückt wird. Wenn die Tipptaste losgelassen wird, stoppt das System.

#### Tippbetrieb – Tastenblock-/ Modbus-Steuerung

Parameter Pr **20.01** ist der Steuerung der Systemsbetriebsarten zugewiesen. Der Tippbetrieb ist Modus Nr. 2. Um den Tippbetrieb zu initiieren, zu Pr **20.01** navigieren und seinen Wert auf 2 einstellen. Zum Initiieren des Tippbetriebs zu Pr 20.01 navigieren und seinen Wert auf 2 setzen. Sodann wechselt das System in den Tippbetrieb.

Wenn die Pumpe die gewünschte Position erreicht hat, kann das System durch eine der folgenden Methoden gestoppt werden:

- Das System auf "Parken" stellen, indem Pr 20.01 auf 3 eingestellt wird, oder
- Den Stoppbefehl über die rote Stop/Reset-Taste oder per Pr 20.25 initiieren (zu Einzelheiten siehe Pumpenbetrieb auf Seite 21).

**WICHTIG:** Sobald das System angehalten wurde und der Tippbetrieb nicht mehr erforderlich ist, muss Pr **20.01** zurück auf 0 geändert werden, um in den Nockenbetrieb (CAM) zurückzukehren.

#### Parkmodus

Im Parkmodus kann die Pumpe in einer Position geparkt werden, die einfachen Zugang zur Unterpumpe an der Ständerseite ermöglicht.

#### Parkmodus bei lokaler Steuerung

Die Tipptaste hat eine doppelte Funktion – Tippbetrieb und Parken. Zum Aufruf des Parkmodus den Schalter innerhalb von 1 Sekunde drücken und loslassen.

#### Parkmodus – Tastenblock-/ Modbus-Steuerung

Parameter Pr **20.01** ist der Steuerung der Systemsbetriebsarten zugewiesen. Der Parkmodus ist Modus Nr. 3. Um das Parken zu initiieren, navigieren Sie zu Parameter **20.01** und setzen Sie ihn auf 3. Das System wechselt dann in den Parkmodus. Siehe Anweisungen für den **Tippbetrieb**.

### Entlüftungs-/Spülmodus

Im Entlüftungs-/Spülmodus kann das System entlüftet und gespült werden. Sobald der Modus aktiviert worden ist, veranlasst er, dass die Pumpe 2 Minuten lang mit den folgenden Förderleistungen läuft:

2000-cm<sup>3</sup>-Unterpumpen: 128,4 I/Min

1500-cm<sup>3</sup>-Unterpumpen: 92,3 l/Min

1000-cm<sup>3</sup>-Unterpumpen: 68,0 I/Min

750-cm<sup>3</sup>-Unterpumpen: 3,81 l/Min

Parameter Pr **20.40** aktiviert und deaktiviert den Entlüftungs-/Spülmodus.

Aktivieren von Entlüften/Spülen => Pr **20.40** = 1 (Der Entlüftungs-/Spülzyklus startet.)

Deaktivieren von Entlüften/Spülen => Pr **20.40** = 0.

#### HINWEISE:

- 1. Den Entlüftungs-/Spülmodus bei minimaler Durchflussbegrenzung ausführen.
- Nachdem Pr 20.40 auf 1 gesetzt wurde, startet der Entlüftungs-/Spülmodus und läuft für 2 Minuten; anschließend hält die Pumpe an. Pr 20.40 wird automatisch auf 0 zurückgesetzt.

## Steuerung des Gegendruckreglers (BPR)

# BPR-Produktions-/Sleep-Modi – Tastenblock-/Modbus-Steuerung.

Der digitale I/O Nr. 3 (VFD-Pin Nr. 26) ist dem Magnet 24 VDC, 0,5 W (maximal) zugeordnet.

Der Magnetausgang wird über Pr **20.18** aktiviert und deaktiviert:

Pr 20.18 = 0: Magnetausgang deaktiviert

Pr 20.18 = 1: Magnetausgang aktiviert

**ANMERKUNG:** Einzelheiten zu Verdrahtung und Installation sind den **System-Schaltpläne** auf Seite 42 und der Anleitung 311606 zu entnehmen.

#### BPR-Produktions-/Sleep-Modi – Graco-E-Flo-Steuerung

Das E-Flo-Programm bietet mehrere BPR-Steuerfunktionen, die über den Tastenblock nicht zur Verfügung stehen. Mehr Information finden Sie unter **Steuerung und Überwachung per Computer**.

# Doppelhubzähler

Es stehen zwei Doppelhubzähler zur Verfügung: Der Gesamt-Doppelhubzähler und der Chargen-Doppelhubzähler. Der Chargen-Doppelhubzähler kann zurückgesetzt werden.

#### Gesamt-Doppelhubzähler

Der Gesamt-Doppelhubzähler kann nicht zurückgesetzt werden. Die ersten vier Stellen (XXXX9999) des Zählers befinden sich in Pr **20.27**. Die nächsten vier Stellen (9999XXXX) befinden sich im Parameter Pr **20.28**.

#### Chargen-Doppelhubzähler

Der Chargen-Doppelhubzähler kann zurückgesetzt werden. Die ersten vier Stellen (XXXX9999) des Zählers befinden sich im Parameter Pr **20.29**. Die nächsten vier Stellen (9999XXXX) befinden sich im Parameter Pr **20.30**.

#### Zurücksetzen des Chargen-Doppelhubzählers

Parameter Pr **20.26** setzt den Chargen-Doppelhubzähler zurück, wenn er auf **1** gestellt wird.

Pr 20.26 wird automatisch auf 0 zurückgesetzt.

## Durchflussüberwachung

Der durchschnittliche Durchfluss wird in Pr **20.17** gezeigt. Pr **20.15** ist ein Steuerparameter, über den die Einheiten zur Durchflussmessung gewählt werden können. Wenn Pr **20.15** auf 0 gestellt wird, werden angelsächsische Einheiten verwendet und der Durchfluss wird in Gallonen pro Minute (gpm) angezeigt. Wenn Pr **20.15** auf 1 gestellt wird, werden metrische Einheiten verwendet und der Durchfluss wird in Litern pro Minute (I/Min.) angezeigt.

Pr **20.17** ist eine ganze Zahl und kann daher keine Dezimalzahlen anzeigen. Die letzte Stelle ist eine Nachkommastelle. Wenn Pr **20.15** zum Beispiel auf 0 eingestellt ist und Pr **20.17** die Zahl 125 anzeigt, beträgt der Durchfluss 12,5 gpm (TABELLE 2).

#### Pumpenfördervolumen

E-Flo-Pumpvolumen:

| Unterpumpengröße     | Volumen<br>pro DH<br>(cm <sup>3</sup> ) | Volumen pro<br>DH (Gal.) |
|----------------------|-----------------------------------------|--------------------------|
| 2000 cm <sup>3</sup> | 4278                                    | 1,13                     |
| 1500 cm <sup>3</sup> | 3070                                    | 0,81                     |
| 1000 cm <sup>3</sup> | 2263                                    | 0,60                     |
| 750 cm <sup>3</sup>  | 1537                                    | 0,41                     |

## Drucküberwachung

### **Durchschnittlicher Druck**

Pr **20.31** zeigt den mittleren Doppelhubdruck an. Dies ist der laufende Mittelwert eines vollständigen Doppelhubs. Mehr Information finden Sie in TABELLE 2.

**ANMERKUNG:** Bei metrischen Einheiten ist die letzte Stelle eine Nachkommastelle.

### Druckabweichung

Pr **20.32** zeigt die für einen vollständigen Doppelhub gemessene Druckanweichung an. Mehr Information finden Sie in TABELLE 2.

**ANMERKUNG:** Bei metrischen Einheiten ist die letzte Stelle eine Nachkommastelle.

312093K

### Tabelle 2: E-Flo-Kalibrierungsparameter/Modbus-Abbildung

|        |                                               | Englische Einheiten |          |                 |          |        |               |                   |         |             | Metrische Einheiten |          |          |         |                   |                  |         |                      |            |
|--------|-----------------------------------------------|---------------------|----------|-----------------|----------|--------|---------------|-------------------|---------|-------------|---------------------|----------|----------|---------|-------------------|------------------|---------|----------------------|------------|
| Param  |                                               |                     |          | Durch           | lussgrei | nze    | Obergr        | enze              |         |             |                     | Durchf   | lussgre  | nze     | Obergr            | enze             |         | -                    |            |
| eter-K |                                               | Werte/              |          | Pr              | Pr       | Pr     | Pr            | Pr                | Pr      | Werte/      |                     | Pr       | Pr       | Pr      | Pr                | Pr               | Pr      |                      | Werksein-  |
| ennun  |                                               | Einheit             | t Auflö- | 20.37 =         | 20.37 =  | 20.37= | 20.37 =       | 20.37 =           | 20.37 = | Einheit     | Auflö-              | 20.37 =  | 20.37 =  | 20.37 = | 20.37 =           | 20.37 =          | 20.37 = | Werksein-            | stellungen |
| g      | Funktion                                      | en                  | sung*    | 0 or 3          | 1 or 4   | 2      | 0 or 3        | 1 or 4            | 2       | en          | sung*               | 0 or 3   | 1 or 4   | 2       | 0 or 3            | 1 or 4           | 2       | stellung**           | laden***   |
|        | N.A.                                          |                     |          |                 |          |        |               |                   |         |             |                     |          |          |         |                   |                  |         |                      |            |
|        | 0 = Nocken (Cam)                              |                     |          |                 |          |        |               |                   |         |             |                     |          |          |         |                   |                  |         | 0 (PCAM-             |            |
| 20.01  | 1 = Konstante Drehzahl                        | N/V                 |          |                 |          |        |               |                   |         | N/V         |                     |          |          |         |                   |                  |         | Modus***)            | JA         |
|        | 2 = Tipp                                      |                     |          |                 |          |        |               |                   |         |             |                     |          |          |         |                   |                  |         | ,                    |            |
|        | 3 = Parken                                    |                     |          |                 |          |        |               |                   |         |             |                     |          |          |         |                   |                  |         |                      |            |
| 20.02  | Auswahl der Anstiegsrate                      | GPM/<br>MIN         | 1        | 10              |          |        | 1000          |                   |         | N/V         |                     |          |          |         |                   | 100<br>[GPM/MIN] | JA      |                      |            |
|        | Auswahl der Unterpum-                         |                     |          |                 |          |        |               |                   |         |             |                     | 1        |          |         | <u> </u>          |                  |         | [0]                  |            |
|        | pengröße (750 cm <sup>3</sup> , 1000          |                     |          |                 |          |        |               |                   |         |             |                     |          |          |         |                   |                  |         |                      |            |
| 20.03  | cm <sup>3</sup> . 1500 cm <sup>3</sup> . 2000 | CC N/V              |          | 750             |          |        | 2000          |                   |         | cc          | N/V                 | 750      |          |         | 2000              |                  |         | 2000 cm <sup>3</sup> | JA         |
|        | cm <sup>3</sup> )                             |                     |          |                 |          |        |               |                   |         |             |                     |          |          |         |                   |                  |         |                      |            |
|        | l okal-/Fernsteuerungs-                       |                     |          |                 |          |        |               |                   |         |             |                     |          |          |         |                   |                  |         |                      |            |
| 00.04  | anzeige (zeigt die Posi-                      | N107                | N107     |                 |          |        |               | 1 (Fornetouorung) |         |             | N107                | 0 (1 . 1 | N        |         | 1 (Formatowarupa) |                  |         | N107                 | N107       |
| 20.04  | tion des Local/Remo-                          |                     | IN/ V    | U (LUKAI)       |          |        |               |                   |         | IN/V        | IN/V                |          |          |         | r (Fernsteuerung) |                  |         | IN/V                 | IN/ V      |
|        | te-Schalters an)                              |                     |          |                 |          |        |               |                   |         |             |                     |          |          |         |                   |                  |         |                      |            |
|        | Durchflusswort                                |                     |          |                 |          |        |               |                   |         |             |                     |          |          |         |                   |                  |         |                      |            |
|        | Durchinusswert                                |                     |          |                 |          |        |               |                   |         |             |                     |          |          |         |                   |                  |         |                      |            |
| 20.05  | 750-cm <sup>3</sup> -Unterpumpen              | anm                 | 0.1      | 1,0             | 1,6      | Kun-   | 9,7           | 8,1 Kun-          | I/Min   | 0.1         | 3,8 6,1 Kun-        |          | Kun-     | 36,7    | 30,7              | Kun-             |         | ND                   |            |
| 20.05  | 1000-cm <sup>3</sup> -Unterpumpen             | gpm                 | 0.1      | 1,4             | 2,4      | den-   | 14,3          | 11,9              | den-    | 1/ IVIII I. | 0,1                 | 5,3      | 9,1 den- |         | 54,1              | 45,0             | den-    | IN/ V                | INN        |
|        | 1500-cm <sup>3</sup> -Unterpumpen             |                     |          | 1,9             | 3,2      | spezi- | 19,4          | 16,2              | spezi-  |             |                     | 7,2      | 12,1     | spezi-  | 73,4              | 61,3             | spezi-  |                      |            |
|        | 2000-cm <sup>3</sup> -Unterpumpen             | 1                   |          | 2,7             | 4,5      | fisch  | 27,1          | 22,6              | fisch   |             |                     | 10,2     | 17,0     | fisch   | 102,6             | 85,6             | fisch   |                      |            |
|        | Niederdruckelermein                           |                     |          |                 |          | 1      | Pr            | Pr                | Pr      |             |                     |          |          | 1       | Pr                | Pr               | Pr      |                      |            |
|        | stellung                                      |                     |          |                 |          |        | 20.37 =       | 20.37 =           | 20.37 = |             |                     |          |          |         | 20.37 =           | 20.37 =          | 20.37 = |                      |            |
|        |                                               |                     |          |                 |          |        | 0, 1          | 3,4               | 2       |             |                     |          |          |         | 0, 1              | 3,4              | 2       |                      |            |
| 20.07  | 750-cm <sup>3</sup> -Unterpumpen              | PSI                 | 1        |                 |          |        | 500           | 460               | 500     | Bar         | 0,1                 |          |          |         | 34,5              | 31,7             | 34,5    | 150 [PSI]            | JA         |
|        | 1000-cm <sup>3</sup> -Unterpumpen             | -                   |          | 0               |          |        | 460           | 460               | 460     | _           |                     | 0        |          |         | 31,7              | 31,7             | 31,7    | _                    |            |
|        | 1500-cm <sup>o</sup> -Unterpumpen             | -                   |          |                 |          |        | 300           | 300               | 300     | _           |                     |          |          |         | 24,1              | 24,1 24,1        |         | _                    |            |
|        | Niederdruckalarmakti-                         |                     |          |                 |          |        | 000           | 000               | 000     |             |                     |          |          |         | 20,7              | 20,1             | 20,1    |                      |            |
|        | vierung                                       |                     |          | 0 (deaktiviert) |          |        |               |                   |         |             |                     |          |          |         |                   | 0 (deakti-       |         |                      |            |
| 20.08  | 0 = Deaktivieren                              | N/V                 | N/V      |                 |          |        | 1 (aktiviert) |                   |         | N/V         | N/V                 | 0 (deak  | tiviert) |         | 1 (aktivi         | ert)             |         | viert)               | JA         |
|        | 1 = Aktivieren                                | 1                   |          |                 |          |        |               |                   |         |             |                     |          |          |         |                   |                  |         |                      |            |

|        | Englische Einheiten               |                                                         |        |         |         |        |         |         | Metriso | he Einh    |        |         |         |         |         |        |         |            |            |
|--------|-----------------------------------|---------------------------------------------------------|--------|---------|---------|--------|---------|---------|---------|------------|--------|---------|---------|---------|---------|--------|---------|------------|------------|
| Param  |                                   | Durchflussgrenze Obergrenze Durchflussgrenze Obergrenze |        |         |         |        |         |         |         |            |        |         |         |         |         |        |         |            |            |
| eter-K |                                   | Werte/                                                  |        | Pr      | Pr      | Pr     | Pr      | Pr      | Pr      | Werte/     |        | Pr      | Pr      | Pr      | Pr      | Pr     | Pr      |            | Werksein-  |
| ennun  |                                   | Einheit                                                 | Auflö- | 20.37 = | 20.37 = | 20.37= | 20.37 = | 20.37 = | 20.37 = | Einheit    | Auflö- | 20.37 = | 20.37 = | 20.37 = | 20.37 = | 20.37= | 20.37 = | Werksein-  | stellungen |
| g      | Funktion                          | en                                                      | sung*  | 0 or 3  | 1 or 4  | 2      | 0 or 3  | 1 or 4  | 2       | en         | sung*  | 0 or 3  | 1 or 4  | 2       | 0 or 3  | 1 or 4 | 2       | stellung** | laden***   |
|        | Hochdruckalarmein-                |                                                         |        |         |         |        | Pr      | Pr      | Pr      |            |        |         |         |         | Pr      | Pr     | Pr      |            |            |
|        | stellung                          |                                                         |        |         |         |        | 20.37=  | 20.37 = | 20.37=  |            |        |         |         |         | 20.37 = | 20.37= | 20.37=  |            |            |
|        |                                   | -                                                       |        |         |         |        | 0, 1    | 3,4     | 2       | -          |        |         |         |         | 0, 1    | 3,4    | 2       | -          |            |
| 20.09  | 750-cm <sup>o</sup> -Unterpumpen  | PSI                                                     | 1      |         |         |        | 500     | 460     | 500     | Bar        | 0.1    |         |         |         | 34,5    | 31,7   | 34,5    | 300 [PSI]  | JA         |
|        | 1000-cm <sup>o</sup> -Unterpumpen |                                                         |        |         | 0       |        | 460     | 460     | 460     |            |        |         | 0       |         | 31,7    | 31,7   | 31,7    |            |            |
|        | 1500-cm°-Unterpumpen              |                                                         |        |         |         |        | 350     | 350     | 350     |            |        |         |         |         | 24,1    | 24,1   | 24,1    |            |            |
|        | 2000-cm <sup>3</sup> -Unterpumpen |                                                         |        |         |         |        | 300     | 300     | 300     |            |        |         |         |         | 20,7    | 20,7   | 20,7    |            |            |
|        | Motornennstrom x 10;              |                                                         |        |         |         |        |         |         |         |            |        |         |         |         |         |        |         |            |            |
|        | einem Motortypenschild            |                                                         |        |         |         |        |         |         |         |            |        |         |         |         |         |        |         |            |            |
|        | angegebenen                       |                                                         |        |         |         |        |         |         |         |            |        |         |         |         |         |        |         |            |            |
| 20.12  | Motornennstrom mit 10;            | [A]                                                     | 0.1    |         |         |        |         |         |         | [A]        | 0.1    |         |         |         |         |        |         | N/V        | NR         |
| -      | beispielsweise I = 6,5A, Pr       |                                                         | -      |         |         |        |         |         |         |            | -      |         |         |         |         |        |         |            |            |
|        | 20.12 = 65                        |                                                         |        |         |         |        |         |         |         |            |        |         |         |         |         |        |         |            |            |
|        | Hochspannungsantrieb              |                                                         |        |         | 0       |        |         | 8,8     |         |            |        |         | 0       |         |         | 8,8    |         |            |            |
|        | Niedrigspannungsantrieb           |                                                         |        |         | 0       |        |         | 15,5    |         |            |        |         | 0       |         |         | 15,5   |         |            |            |
| 20.15  | Einheitsauswahl (0 =              | N/V                                                     | N/V    |         |         | Ν      | I/V     |         |         | N/V        | N/V    |         |         | Ν       | I/V     |        |         | 0          | JA         |
|        | englisch, 1 = metrisch)           |                                                         |        |         |         |        | -       |         |         |            |        |         |         |         | -       |        |         | -          | _          |
|        | Kalibrierung                      |                                                         |        |         |         |        |         |         |         |            |        |         |         |         |         |        |         |            |            |
|        | (Spezialparameter)                |                                                         |        |         |         |        |         |         |         |            |        |         |         |         |         |        |         |            |            |
|        | 1234 =                            |                                                         |        |         |         |        |         |         |         |            |        |         |         |         |         |        |         |            |            |
|        | laden (setzt die                  |                                                         |        |         |         |        |         |         |         |            |        |         |         |         |         |        |         |            |            |
|        | systembezogenen                   |                                                         |        |         |         |        |         |         |         |            |        |         |         |         |         |        |         |            |            |
|        | Parameter des Menüs               |                                                         |        |         |         |        |         |         |         |            |        |         |         |         |         |        |         |            |            |
|        | 20 auf die Graco-                 |                                                         |        |         |         |        |         |         |         |            |        |         |         |         |         |        |         |            |            |
|        | Werkseinstellungswerte            |                                                         |        |         |         |        |         |         |         |            |        |         |         |         |         |        |         |            |            |
| 20.16  | zurück)                           |                                                         |        |         |         |        |         |         | Ν       | / <b>V</b> |        |         |         |         |         |        |         | 0          | N/V        |
|        | 56 = Motor-                       |                                                         |        |         |         |        |         |         |         |            |        |         |         |         |         |        |         | ° °        |            |
|        | Werkseinstellungen                |                                                         |        |         |         |        |         |         |         |            |        |         |         |         |         |        |         |            |            |
|        | laden (setzt die                  |                                                         |        |         |         |        |         |         |         |            |        |         |         |         |         |        |         |            |            |
|        | motorbezogenen                    |                                                         |        |         |         |        |         |         |         |            |        |         |         |         |         |        |         |            |            |
|        | Parameter auf die                 |                                                         |        |         |         |        |         |         |         |            |        |         |         |         |         |        |         |            |            |
|        | Graco-Werkseinstellungs           |                                                         |        |         |         |        |         |         |         |            |        |         |         |         |         |        |         |            |            |
|        | werte zurück)                     |                                                         |        |         |         |        |         |         |         |            |        |         |         |         |         |        |         |            |            |
|        | 777 =                             |                                                         |        |         |         |        |         |         |         |            |        |         |         |         |         |        |         |            | 1          |
|        | Druckkalibrierungsparam           | n                                                       |        |         |         |        |         |         |         |            |        |         |         |         |         |        |         |            |            |
| 20.17  |                                   | apm                                                     | 0.1    | r       |         | N      | 1/1/    |         |         | I/Min      | 0.1    | r       |         | N       | I/V     |        |         | ΝΔ         | N/V        |
| 20.17  | Durchilussanzeigei                | gpm                                                     | 0,1    |         |         | P      | 4/ V    |         |         | # IVIII 1. | 0,1    |         |         | P       | 4/ V    |        |         | IN/V       | IN/V       |

312093K

|        |                                                                       | Metrisc                                                 | he Einh |         |           |                 |                |           |         |         |        |         |                |                    |         |           |         |            |            |
|--------|-----------------------------------------------------------------------|---------------------------------------------------------|---------|---------|-----------|-----------------|----------------|-----------|---------|---------|--------|---------|----------------|--------------------|---------|-----------|---------|------------|------------|
| Param  |                                                                       | Durchflussgrenze Obergrenze Durchflussgrenze Obergrenze |         |         |           |                 |                |           |         |         |        |         |                |                    |         |           |         |            |            |
| eter-K |                                                                       | Werte/                                                  |         | Pr      | Pr        | Pr              | Pr             | Pr        | Pr      | Werte/  |        | Pr      | Pr Pr Pr Pr Pr |                    |         | Werksein- |         |            |            |
| ennun  |                                                                       | Einheit                                                 | Auflö-  | 20.37 = | 20.37 =   | 20.37=          | 20.37 =        | 20.37 =   | 20.37 = | Einheit | Auflö- | 20.37 = | = 20.37 =      | 20.37 =            | 20.37 = | 20.37 =   | 20.37 = | Werksein-  | stellungen |
| g      | Funktion                                                              | en                                                      | sung*   | 0 or 3  | 1 or 4    | 2               | 0 or 3         | 1 or 4    | 2       | en      | sung*  | 0 or 3  | 1 or 4         | 2                  | 0 or 3  | 1 or 4    | 2       | stellung** | laden***   |
|        | BPR-Ventil-Magnetsteuer                                               |                                                         |         |         |           |                 |                |           |         |         |        |         |                |                    |         |           |         |            |            |
| 20.18  | ung                                                                   | N/V                                                     | N/V     | 0       | (deaktivi | ert)            | 1              | (aktivier | t)      | N/V     | N/V    | 0       | (deaktivi      | ert)               | 1       | (aktivier | t)      | 0 (deakti- | JA         |
|        | 0 = Magnet deaktiviert                                                |                                                         |         |         | `         | ,               |                |           |         |         |        |         |                |                    |         |           | ,       | viert)     |            |
|        | 1 = Magnet aktiviert                                                  |                                                         |         |         |           |                 |                |           |         |         |        |         |                |                    |         |           |         |            |            |
| 20.19  | Anzeige der<br>durchschnittlichen<br>Doppelhubgeschwindigk<br>eit     | DH/Min                                                  | 0,1     |         |           | N               | /V             |           |         | DH/Min  | 0,1    |         |                | N                  |         | N/V       | NR      |            |            |
| 20.20  | Von Graco bestimmte<br>Software, Hauptversion                         |                                                         | N/V     |         |           |                 |                |           |         |         |        |         |                |                    |         |           |         | ΝΔ         | NR         |
| 20.21  | Von Graco bestimmte<br>Software, Unterversion                         |                                                         | N/V     |         |           |                 |                |           |         |         |        |         |                |                    |         |           | IN/V    |            |            |
| 20.24  | Anzeige des<br>durchschnittlichen<br>Motorstroms (durch 10<br>teilen) | [A]                                                     | 0,1     | N/V     |           |                 |                |           |         | [A]     | 0,1    |         | N/V            |                    |         |           |         |            | N/V        |
|        | Run/Stop-Befehl                                                       |                                                         |         |         |           |                 |                |           |         |         |        |         |                |                    |         |           |         |            |            |
| 20.25  | 0 = Stopp                                                             | N/V                                                     | N/V     |         | 0 (Stopp  | )               |                | 2 (Bun)   |         | N/V     | N/V    |         | 0 (Stopr       | n)                 | 2 (Run) |           |         | 0 (Stopp)  | .1A        |
| 20.20  | 1 = Stopp                                                             | IN/V                                                    | 14/ 0   |         | o (otopp  | /               |                | 2 (11011) |         | 14/ 4   | 14/ 0  |         | 0 (0:00        | ,                  |         | 2 (11011) |         | 0 (0.0pp)  |            |
|        | 2 = Run                                                               |                                                         |         |         |           |                 |                |           |         |         |        |         |                |                    |         |           |         |            |            |
|        | Rücksetzung des                                                       |                                                         |         |         |           |                 |                |           |         |         |        |         |                |                    |         |           |         |            |            |
| 20.26  | ers                                                                   | NA                                                      | N/V     | 0 (Nich | nt zurück | t zurückentzen) | 1 (Zurücksetze |           | tzen)   | N/V     | N/V    | 0 (Nict | ht zurück      | (cotzon)           | 1 (7    | urücksot  | zon)    | ΝΔ         | NB         |
| 20.20  | 0 = Nicht zurücksetzen                                                | 14/ 0                                                   | 14/ 0   |         |           | 3012011)        | 1 (2           |           |         |         |        |         | (30(201))      | ) I (Zurucksetzen) |         |           | IN/V    |            |            |
|        | 1 = Zurücksetzen                                                      |                                                         |         |         |           |                 |                |           |         |         |        |         |                |                    |         |           |         |            |            |
| 20.27  | Gesamtdoppelhubzählun<br>g - erste 4 Stellen -<br>yyyy9999            | N/V                                                     | 1       |         |           | N               | /V             |           |         | N/V     | 1      |         |                | N                  |         | N/V       | N/V     |            |            |
| 20.28  | Gesamtdoppelhubzählun<br>g - nächste 4 Stellen -<br>9999xxxx          | N/V                                                     | 1       |         |           | N               | /V             |           |         | N/V     | 1      |         |                | N                  | I/V     |           |         | N/V        | N/V        |
| 20.29  | Chargendoppelhubzählu<br>ng - erste 4 Stellen -<br>yyyy9999           | N/V                                                     | 1       | N/V     |           |                 |                |           |         | N/V     | 1      |         | N/V            |                    |         |           |         | N/V        | N/V        |
| 20.30  | Chargendoppelhubzählu<br>ng - nächste 4 Stellen -<br>9999xxxx         | N/V                                                     | 1       |         |           | N               | /V             |           |         | N/V     | 1      |         | N/V            |                    |         |           |         | N/V        | N/V        |
| 20.31  | Anzeige des<br>durchschnittlichen<br>Systemdrucks                     | PSI                                                     | 1       |         |           | N               | //             |           |         | Bar     | 0,1    | N/V     |                |                    |         |           |         | N/V        | N/V        |

E-Flo-Funktionen

|        |                                                                                                    | Englise | che Einh | neiten          | eiten                       |               |         | Metrische Einheiten |                 |                         |        |               |           |         |            |           |         |            |            |
|--------|----------------------------------------------------------------------------------------------------|---------|----------|-----------------|-----------------------------|---------------|---------|---------------------|-----------------|-------------------------|--------|---------------|-----------|---------|------------|-----------|---------|------------|------------|
| Param  |                                                                                                    |         |          | Durchf          | Durchflussgrenze Obergrenze |               |         |                     |                 | Durchflussgrenze Obergr |        |               | enze      |         |            |           |         |            |            |
| eter-K |                                                                                                    | Werte/  |          | Pr              | Pr                          | Pr            | Pr      | Pr                  | Pr              | Werte/                  |        | Pr            | Pr        | Pr      | Pr         | Pr        | Pr      |            | Werksein-  |
| ennun  |                                                                                                    | Einheit | Auflö-   | 20.37 =         | 20.37 =                     | 20.37 =       | 20.37 = | 20.37 =             | 20.37 =         | Einheit                 | Auflö- | 20.37 =       | 20.37 =   | 20.37 = | 20.37 =    | 20.37=    | 20.37 = | Werksein-  | stellungen |
| g      | Funktion                                                                                                    | en      | sung*    | 0 or 3          | 1 or 4                      | 2             | 0 or 3  | 1 or 4              | 2               | en                      | sung*  | 0 or 3        | 1 or 4    | 2       | 0 or 3     | 1 or 4    | 2       | stellung** | laden***   |
| 20.32  | DRUCK-<br>REGELBEREICH                                                                                                    | PSI     | 1        |                 |                             | N             | /V      |                     |                 | Bar                     | 0,1    |               |           | Ν       | I/V        |           |         | N/V        | N/V        |
| 20.33  | Drucksensor-Fehleranzei<br>ge (für Kalibrierung<br>verwendet)                                                                                                    | N/V     | 1        |                 |                             | N             | I/V     |                     |                 | N/V                     | 1      |               |           | Ν       | I/V        |           |         | N/V        | N/V        |
| 20.34  | Nullpunktkalibrierung                                                                                                    | N/V     | 1        |                 | 0                           |               |         | N/V                 |                 | N/V                     | 1      |               | 0         |         |            | N/V       |         | N/V        | N/V        |
| 20.35  | Systemkalibrierungs-<br>druck                                                                                                    | PSI     | 1        |                 | 100                         |               |         | 500                 |                 |                         | Zum Ka | alibrierer    | n engliso | he Einh | eiten verv | wenden    |         | N/V        | N/V        |
| 20.36  | Hochpunktkalibrierung                                                                                                    | N/V     | 1        |                 | 0 N/V                       |               |         | N/V                 | 1               | 0                       |        | N/V           |           | N/V     | N/V        |           |         |            |            |
|        | Motorauswahl                                                                                                    |         |          |                 |                             |               |         |                     |                 |                         |        |               |           |         |            |           |         |            |            |
|        | 0 = 5-HP-UL-Motor                                                                                                    |         |          |                 |                             |               |         |                     |                 |                         |        |               |           |         |            |           |         |            |            |
| 20.27  | 1 = 5-HP-ATEX-Motor                                                                                                    | N/A/    | 4        |                 | 0                           |               |         | 4                   |                 | NI/A/                   | 4      |               | 0         |         |            | 4         |         |            | 1.0        |
| 20.37  | 2 = Kundenmotor                                                                                                    | IN/ V   | 1        |                 | 0                           | 0             |         | 4                   |                 | IN/V                    |        | 0             |           | 1       | (0-ITF-OL- | JA        |         |            |            |
|        | 3 = 3-HP-UL-Motor                                                                                                    |         |          |                 |                             |               |         |                     |                 |                         |        |               |           |         |            |           |         | wotor)     |            |
|        | 4 = 3-HP-ATEX-Motor                                                                                                    |         |          |                 |                             |               |         |                     |                 |                         |        |               |           |         |            |           |         |            |            |
|        | Aktivieren der                                                                                                    |         |          |                 |                             |               |         |                     |                 |                         |        |               |           |         |            |           |         |            |            |
| 00.00  | Analogeingangsdrehzahl                                                                                                    | NI/A/   | N1/17    |                 |                             |               |         | (a)                 | <b></b>         | NIA/                    | NIA/   |               | (         |         |            | (         | ••      | 0 (deakti- | 1.6        |
| 20.38  | 0 = Deaktivieren                                                                                                    | N/V     | V N/V    | 0 (deaktiviert) | ert)                        | 1 (aktiviert) | IN/ V   | IN/V                | 0 (deaktiviert) |                         | ļ      | 1 (aktiviert) | viert)    | JA      |            |           |         |            |            |
|        | 1 = Aktivieren                                                                                                    | -       |          |                 |                             |               |         |                     |                 |                         |        |               |           |         |            |           |         |            |            |
| 20.40  | Aktivieren von<br>Ansaugen/Spülen<br>(Spezialparameter, kehrt<br>nach abgeschlossener<br>Spülung in deaktivierten<br>Zustand zurück)<br>0 = Deaktivieren<br>1 = Aktivieren | N/V     | N/V      | 0 (             | deaktivi                    | ərt)          | 1       | (aktivier           | t)              | N/V                     | N/V    | 0 (           | (deaktivi | ert)    | 1          | (aktivier | t)      | N/V        | JA         |

\* Auflösung: Beachten Sie, dass der Tastenblock keinen Dezimalpunkt aufweist. Die letzte Stelle einer Variable mit einer Auflösung von 0,1 ist eine Nachkommastelle. Beispielsweise zeigt bei Auswahl englischer Einheiten der Durchflussanzeiger Pr 20.17 eine Zahl 157 an. Die letzte Stelle 7 ist eine Nachkommastelle, weshalb der Durchfluss 15,7 GPM beträgt.

\*\* Werkseinstellung: Alle Kalibrierungsparameter verfügen über einen Werkseinstellungswert. Bei Auslieferung sind die Kalibrierungen der Antriebe standardmäßig auf die Werkseinstellungen von Graco gesetzt. Zum Neuladen des Werkseinstellungswerts Pr 20.16 verwenden.

\*\*\*Werkseinstellungen laden: Ja gibt an, dass beim Auslösen von "Systemwerkseinstellungen laden" ein Werkseinstellungswert geladen wird (Pr 20.16 = 1234).

20

## Betriebsgrenze

Explosionssichere Elektromotoren haben ein konstantes Drehmoment und variable Drehmomentgrenzwerte. Das E-Flo-System hat ein konstantes Drehmoment, weswegen die konstanten Drehmomentgrenzwerte des Motors nicht überschritten werden dürfen. Das System ist mit zwei Motoren erhältlich: dem explosionssicheren UL/CSA-Motor und dem explosionssicheren ATEX-Motor. Um innerhalb des zulässigen Drehmoments zu bleiben, sind Durchfluss- und Druckgrenzen installiert.

## Durchflussbegrenzung

Der Drehzahlbefehl ist für ATEX-Motoren auf einen 5:1-Betrieb und für UL/CSA-Motoren auf einen 10:1-Betrieb begrenzt. 5:1 gibt eine Frequenz von mindestens 10 Hz und höchstens 50 Hz vor. 10:1 gibt eine Frequenz von mindestens 6 Hz und höchstens 60 Hz vor.

Zu Duchflussgrenzen siehe TABELLE 2 (Pr 20.05).

## Pressure Limits (Druckgrenzen)

Betriebsdruckgrenzen gelten nur für die Unterpumpengrößen. Wenn der Systemdruck einen zulässigen Höchstwert für eine jeweilige Unterpumpengröße für mehr als 30 Sekunden überschreitet, schaltet **Systemfehler Nr. 44** das System ab. Zu Systemdruckgrenzen siehe TABELLE 3.

| Unterp<br>umpen<br>größe | Graco-Motor (<br>3 od                                                                 | Pr 20.37 = 0, 1,<br>er 4)                                                               | Nicht-(<br>Mo<br>(Pr 20. | Graco-<br>tor<br>37 = 2) |
|--------------------------|---------------------------------------------------------------------------------------|-----------------------------------------------------------------------------------------|--------------------------|--------------------------|
| (cm <sup>3</sup> )       | psi                                                                                   | bar                                                                                     | psi                      | bar                      |
| 2000                     | 250                                                                                   | 17,2                                                                                    | 250                      | 17,2                     |
| 1500                     | 330                                                                                   | 22,8                                                                                    | 330                      | 22,8                     |
| 1000                     | 460                                                                                   | 31,7                                                                                    | 460                      | 31,7                     |
| 750                      | 425 (bei<br>Einstellung<br>auf 3 oder 4);<br>500 (bei<br>Einstellung<br>auf 0 oder 1) | 29,3 (bei<br>Einstellung<br>auf 3 oder 4);<br>34,5 (bei<br>Einstellung<br>auf 0 oder 1) | 500                      | 34,5                     |

#### Tabelle 3: Systemdruckgrenzen

# **Pumpenbetrieb**

#### HINWEIS

Der Antrieb wurde von Graco programmiert. Es darf nicht versucht werden, den Sequencer oder die Motorsteuerung neu zu kalibrieren, weil dadurch das Graco-Programm beeinträchtigt werden kann.

# Sicherheitsabschaltung

Gemäß der Unidrive-SP-Betriebsanleitung von Control Techniques "verhindert die Sicherheitsabschaltungsfunktion (SD) mit einem sehr hohen Grad an Zuverlässigkeit, dass der Antrieb im Motor ein Drehmoment erzeugt". Diese Hardware-Funktion steuert den Aktivierungs-/Deaktivierungszustand des Antriebs.

Der Hardware-Eingang (VFD-Pin Nr. 31) für Sicherheitsabschaltung/Antriebsaktivierung ist nur für einen positiven Logikeingang bestimmt. Er sollte an das interne 24-VDC-Netzteil (VFD-Pin Nr. 22) angeschlossen werden. Die Sicherheitsabschaltung ist eine ausfallsichere Funktion; sie aktiviert den Antrieb, wenn 24 VDC am SD-Hardwareeingang anliegen, und deaktiviert (sperrt) den Antrieb, wenn der SD-Hardwareeingang offen ist.

Pr **6.29** und Pr **8.09** können zur Zustandsüberwachung des Hardware-Aktivierungseingangs verwendet werden.

Die lokale I/O-Box (siehe Seite 5) verfügt über einen Sicherheitsabschalter mit geschlossenem Ruhestatus, der eine rote pilzförmige Taste aufweist (zum Verriegeln drücken, zum Entriegeln ziehen). Im verriegelten Zustand öffnet der Schalter den SD-Kreis und deaktiviert (blockiert) auf diese Weise den Antrieb. Bei Entriegelung schließt der Schalter den SD-Kreis und aktiviert so den Antrieb.

# Start/Stop-Befehl

### Lokaler Steuerungsmodus

Wenn der lokale Modus eingestellt ist, kann der **Run** -Befehl nur durch den Run/Stop-Hardwareschalter initiiert werden – den Run/Stop-Schalter auf Run-Position stellen.

Der Stop -Befehl kann wie folgt initiiert werden:

1. Ein-/Ausschalter:

Den Ein-/Ausschalter auf Position "Stop" stellen.

2. Stop/Reset-Taste:

Die Stop/Reset-Taste (rot) an einer VFD-Tastenblockanzeige drücken. Wenn der **Stop** -Befehl durch Drücken der Stop/Reset-Taste initiiert wurde, ist zu beachten, dass die Pumpe auf eine der beiden folgenden Arten neu gestartet wird:

- a. Den Run/Stop-Schalter aus- und wieder einschalten
   zuerst auf Position "Stop" und dann auf Position "Run".
- b. Den Sicherheitsabschaltungskreis lösen und wieder anschließen.

3. Sicherheitsabschaltungskreis:

Zur Deaktivierung des Antriebs den SD-Kreis lösen. Wenn der Motor durch den SD-Kreis gestoppt wird, während der Run/Stop-Schalter auf Position "Run" steht, ist zu beachten, dass der Run-Befehl wieder erfolgt, sobald der SD-Kreis wieder angeschlossen wird.

#### Fernsteuerungsmodus

Der **Run** -Befehl kann nur per Tastenblock geändert werden, wenn der Local/Remote-Schalter auf "Remote" (Fernsteuerung) steht.

Zur Initiierung des **Run** -Befehls per Tastenblock zu Pr **20.25** navigieren und seinen Wert auf 2 einstellen.

Der Stop -Befehl kann wie folgt initiiert werden:

1. Rote Stop/Reset-Taste auf einem Tastenblock:

Die Stop/Reset-Taste (rot) an einer VFD-Tastenblockanzeige drücken. Wenn der Stop-Befehl durch Drücken der Stop/Reset-Taste initiiert wurde, wird die Pumpe auf eine der beiden folgenden Arten neu gestartet:

- a. Pr 20.25 auf 1 und dann auf 2 einstellen.
- b. Den SD-Kreis lösen und wieder anschließen.
- 2. Zu Pr **20.25** navigieren und seinen Wert auf 1 oder 0 einstellen.

# Durchflussregelung

### Motordrehzahlregelung

Die Motordrehzahl wird indirekt über die Pumpenförderleistung eingestellt, die von der Graco-Software in die Motordrehzahl übersetzt wird.

Die Motordrehzahl wird über Voreinstellungsreferenz 1 eingestellt. Siehe Unidrive-SP-Bedienungsanleitung, Menü 1: Logikdiagramm Frequenz-/Drehzahlreferenz.

## Lokaler Modus

Ein Widerstand von 0 Ohm entspricht Nulldurchfluss. Eine Erhöhung des Widerstands führt zu einer Erhöhung des Durchflusses. Mit Hilfe von Pr **5.01** kann die momentane Motordrehzahl (in Hz) überwacht werden.

Hardware erforderlich – 5-kOhm-Stellwiderstand (Potentiometer). Siehe Unidrive-SP-Bedienungsanleitung von Control Technique zu weiteren Einzelheiten zur elektrischen Installation (siehe auch **System-Schaltpläne** Seite 42).

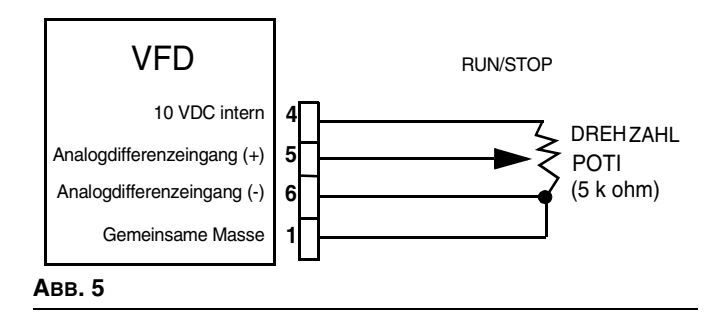

Wenn kein Drehzahlpotentiometer installiert ist, kann der Durchfluss direkt vom Tastenblock aus gesteuert werden. Folgende Bedingungen müssen erfüllt sein:

- Drehzahlpotentiometer-Aktivierung = Deaktivierung (Pr 20.38 = 0).
- Steuermodus = Lokal (Local/Remote-Schalter auf Local-Position; Digital-I/O Nr. 5 (VFD-Pin Nr. 28) geerdet (gemeinsame Masse ist an den VFD-Pins Nr. 1, 3, 11, 21, 23 und 30 verfügbar).

Geben Sie den gewünschten Durchfluss wie folgt in Pr **20.25** ein (Beispiel mit englischen Einheiten):

- 1. Den gewünschten Durchfluss bestimmen (zum Beispiel 12 Gallonen pro Minute [gpm]).
- Den gewünschten Durchfluss mit 10 multiplizieren (12 gpm\*10 = 120 gpm).

3. Das Ergebnis (die Zahl 120) in Parameter Pr **20.05** eingeben.

**ANMERKUNG:** Siehe TABELLE 2 zu Durchflussgrenzen.

Der Drehzahlpotentiometer-Steuermodus ist verfügbar, wenn die folgenden Bedingungen erfüllt sind:

- 1. Drehzahlpotentiometer-Aktivierung = (Pr **20.38** = 1).
- Steuermodus = Lokal (Local/Remote-Schalter auf Local-Position; Digital-I/O Nr. 5 (VFD-Pin Nr. 28) geerdet (gemeinsame Masse ist an den VFD-Pins Nr. 1, 3, 11, 21, 23 und 30 verfügbar).

### Fernsteuerungsmodus

**ANMERKUNG:** In diesem Modus hat der Drehzahlpotentiometer-Modus keine Auswirkung, selbst wenn er aktiviert ist.

Für eine Fernsteuerung müssen die folgenden Bedingungen erfüllt sein:

Steuermodus = Fernsteuerung (Local/Remote-Schalter auf Position Remote (Fernsteuerung); Digital-I/O Nr. 5 (VFD-Pin Nr. 28) ist nicht geerdet.

Der Durchfluss wird durch Pr 20.05 gesteuert.

Den gewünschten Wert mit 10 multiplizieren (zu weiteren Einzelheiten siehe **Lokaler Modus** oben und TABELLE 2).

# Diagnose

## Antriebsfehlercodes und Diagnoseverfahren

Antriebsstatus und -fehler befinden sich in Menü 10. Antriebsfehler sind in Pr **10.20** bis Pr **10.29** gespeichert. Für weitere Informationen zu Fehlern und Diagnoseverfahren siehe die Unidrive-SP-Anleitung für fortgeschrittene Bediener von Control Technique.

## Fehler und Diagnoseverfahren

Systemfehler mit Werten im Bereich von Nr. **40-50** sowie Fehler **100** sind E-Flo spezielle -Fehler.

Die Fehler Nr. **40-50** bewirken bei Auslösung eine Systemabschaltung. Fehler **100** ist für die Rücksetzung eines Systemalarms reserviert.

Auch ein externer Fehler ist speziell für E-Flo konfiguriert; sein Fehlercode ist **Et**. Dieser Fehler wird ausgelöst, wenn eine der folgenden Bedingungen eintritt:

- Die Stromversorgung zum Motor wird hergestellt, während der Sicherheitsabschaltungskreis angeschlossen ist (Schalter mit geschlossenem Ruhestatus ist geschlossen und zeigt Antriebsaktivierung an). Es wird daher empfohlen, den Antrieb durch Trennen des Sicherheitsabschaltungskreises zu deaktivieren (Schalter mit geschlossenem Ruhestatus ist geöffnet), bevor die Stromversorgung zum Motor hergestellt wird.
- Bei aktiviertem Antrieb wird die Rücksetzung der VFD/Apps-Module angezeigt (Sicherungsabschaltkreis SD ist angeschlossen). Daher wird empfohlen, vor einem Zurücksetzen des Systems den Antrieb zu deaktivieren,

Siehe die Bedienungsanleitungen von Control Technique für Fehlercodes, die in TABELLE 4 nicht aufgeführt sind.

# Rücksetzen des Systems

- 1. Pumpe stoppen.
- 2. Zur Deaktivierung des Antriebs den SD-Kreis trennen.
- Zu Pr 0.00 navigieren, seinen Wert auf 1070 stellen und die rote Taste (Reset) drücken. Das System wird jetzt zurückgesetzt. Der Wert von Pr 0.00 wird automatisch auf 0 zurückgesetzt.

| Fehlerc<br>ode | Beschreibung                                                                                                    | Diagnose                                                                                                    |
|----------------|----------------------------------------------------------------------------------------------------|----------------------------------------------------------------------------------------------------|
| 40             | Hoher Systemdruck<br>(der Systemdruck liegt über<br>dem zulässigen Höchstwert)                                   | <ol> <li>Die Hochdruckalarmeinstellung kontrollieren (Pr 20.09). Überprüfen, ob der<br/>gewünschte Betriebsdruck des Systems niedriger ist als die Einstellung für den<br/>Hochdruckalarm.</li> </ol>                                                                                |
|                |                                                                                                    | <ol> <li>Überprüfen, ob der Durchfluss behindert wird (geschlossenen Ventile,<br/>unerwartete Behinderungen).</li> </ol>                                                                                                    |
|                |                                                                                                    | <ol> <li>Die Funktion des Flüssigkeitsgehäuses der Pumpe überprüfen<br/>(Kolbendichtungen, Kugelventile). Siehe Wartungshandbuch der Pumpe für<br/>weitere Informationen.</li> </ol>                                                                                                 |
| 41             | Niedriger Systemdruck<br>(der Systemdruck liegt unter<br>dem zulässigen Mindestwert)                             | <ol> <li>Die Niederdruckalarmeinstellung kontrollieren (Pr 20.07). Überprüfen, ob der<br/>gewünschte Betriebsdruck des Systems höher ist als die Einstellung für den<br/>Niederdruckalarm.</li> </ol>                                                                                |
|                |                                                                                                    | <ol> <li>Den Materialstand überprüfen. Bei zu niedrigem Materialstand läuft das<br/>System mit zu niedrigem Druck.</li> </ol>                                                                                                    |
|                |                                                                                                    | 3. Die Materialzufuhr zur Pumpe überprüfen.                                                                                                    |
|                |                                                                                                    | <ol> <li>Die Funktion des Flüssigkeitsgehäuses der Pumpe überprüfen<br/>(Kolbendichtungen, Kugelventile). Siehe Wartungshandbuch der Pumpe für<br/>weitere Informationen.</li> </ol>                                                                                                 |
| 42             | Kein OT (Sensor für oberen                                                                                       | 1. Überprüfen, ob sich die Abtriebswelle dreht.                                                                                                    |
|                | Totpunkt nicht erfasst)                                                                                          | 2. Alle Anschlüsse überprüfen.                                                                                                    |
|                |                                                                                                    | <ol> <li>Überprüfen, ob der Sensor funktioniert. Die PCB-Abdeckung abnehmen und<br/>die LED auf einer Sensoroberseite überwachen. Das Licht sollte<br/>normalerweise leuchten und nur für kurze Zeit erlöschen, wenn der obere<br/>Totpunkt erreicht wird.</li> </ol>                |
| 43             | Hoher Motorstrom (der<br>Motorstrom hat den                                                                      | <ol> <li>Motorkalibrierungsparameter Pr 20.37 pr üfen (0 f ür UL/CSA-Motor und 1 f ür ATEX-Motor).</li> </ol>                                                                                                    |
|                | Höchstwert für eine Dauer von<br>30 Sekunden überschritten)                                                      | <ol> <li>Das Anzugsmoment an beiden Halspackungsmuttern kontrollieren (siehe<br/>Unterpumpen-Ersatzteilehandbuch 311690).</li> </ol>                                                                                                    |
|                |                                                                                                    | <ol> <li>Die Kombination von Durchfluss und Druck kann f ür ein gegebenes<br/>Material/System zu hoch eingestellt sein.</li> </ol>                                                                                                    |
| 44             | Betriebsbereich (das System<br>ist für eine Dauer von<br>30 Sekunden außerhalb des<br>Betriebsbereichs gelaufen) | <ol> <li>Die Einstellung des Systemdrucks kontrollieren. Darauf achten, dass der<br/>Systemdruck nicht über den zulässigen Betriebsbereich hinaus geht. Siehe<br/>Betriebsanleitung 311593 zu Drehzahl- und Durchflussdiagrammen und zur<br/>Betriebsgrenze auf Seite 21.</li> </ol> |

Die Kalibrierung des Drucksensors kontrollieren. Wenn der Sensor neu kalibriert werden muss, die Anweisungen auf Seite 41 befolgen.

2.

#### Tabelle 4: Fehler und Diagnoseverfahren

| Fehlerc<br>ode | Beschreibung             | Diagnose                                                                                                    |
|----------------|--------------------------|----------------------------------------------------------------------------------------------------|
| 45             | Motor bleibt stehen      | Dieser Fehler wird ausgelöst, wenn der Motor kein Drehmoment entwickeln und somit die Pumpe nicht in Bewegung setzen kann.                                                                                                    |
|                |                          | 1. Den Systemdruck entlasten.                                                                                                    |
|                |                          | <ol> <li>Unterpumpen, Schieberzylinder und Abtriebswelle mit Pleueln auf sichtbare<br/>Schäden überprüfen. Wenn keine Schäden sichtbar sind, überprüfen, ob<br/>übermäßige Hitze vorhanden ist, was auf Reibung hindeutet.</li> </ol> |
|                |                          | 3. Die Motorverkabelung überprüfen.                                                                                                    |
|                |                          | <ol> <li>Die Unterpumpen lösen und versuchen, nur Motor und Getriebe laufen zu<br/>lassen.</li> </ol>                                                                                                    |
| 49             | Laufzeitfehler           | 1. Das System zurücksetzen (siehe Anweisungen auf Seite 24).                                                                                                    |
|                |                          | 2. Das System aus- und wieder einschalten.                                                                                                    |
|                |                          | <ol> <li>Das System vollständig neu laden, wie auf Seite 13 erläutert ("Komplettes<br/>Neuladen des Systems").</li> </ol>                                                                                                    |
| 50             | Druckkalibrierung        | Den richtigen Drucksensor-Kalibrierungsparameter eingeben, Seite 9.                                                                                                    |
| Et             | Externer Fehler          | SD-Kreis öffnen und Fehler zurücksetzen.                                                                                                    |
| CL2            | Verlust des Drucksensors | 1. Prüfen, ob die Drucksensorverdrahtung wie in ABB. 30 gezeigt installiert ist.                                                                                                    |
|                |                          | <ol> <li>Pr üfen, ob die Drucksensorabschirmung geerdet ist. Verwenden Sie den<br/>PCB-Pin J3-3, wie in ABB. 30 gezeigt. Die Abschirmung nicht an beiden Enden<br/>erden.</li> </ol>                                                  |
|                |                          | 3. Anschlüsse und Stromversorgung zur Schranke kontrollieren.                                                                                                    |
|                |                          | <ol> <li>Den Druckmessfühlerstrom (VFD-Pin Nr. 7) kontrollieren. Der<br/>Druckmessfühlerstrom sollte zwischen 4 und 20 mA liegen.</li> </ol>                                                                                          |

# Steuerung und Überwachung per Computer

Zur Steuerung bzw. Überwachung des Systems mit der mitgelieferten Software und einem Computer (PC) werden die folgenden Komponenten benötigt:

- Graco-VFD, Artikel-Nr. 15J753 oder 15J754
- Ethernet-Erweiterungssatz 15H885
- Ethernet-Kabel der Kategorie 5

Zur **Steuerung** der Pumpe mit einem Computer muss sich das System im **Fernsteuerungsmodus** befinden und der SICHERHEITSABSCHALTER deaktiviert sein.

Zur *Überwachung* der Pumpe von einem Computer aus muss sich das System im *Iokalen* Modus befinden.

## Ethernet-Erweiterungssatz 15H885

Der Ethernet-Erweiterungssatz enthält ein Modul, mit dessen Hilfe ein Computer den VFD über Ethernet überwachen/ansteuern kann. Informationen zur Installation finden Sie in der Anleitung 311612.

# E-Flo-Softwareaktualisierung

Zur Aktualisierung der E-Flo-Software sind die folgenden Komponenten erforderlich:

#### Hardware

CT-COMM-Kabel

#### Software

CT SOFT und Winflasher

#### Installationsanweisungen

 Mit der Website von Control Techniques verbinden und CT SOFT herunterladen (<u>http://www.controltechniques.com</u>).

**ANMERKUNG:** CT SOFT ist ein kostenloses Programm, das aber eine Registrierung bei Control Techniques erfordert.

- Winflasher III von der Website von Control Techniquesherunterladen.
- 3. Das CT-COMM-Kabel mit dem RJ45-Serienstecker an der Vorderseite des VFD verbinden.

**ANMERKUNG:** Ist das Ethernet-Modul installiert, so muss es deaktiviert werden, um eine Serienkommunikation zuzulassen.

- 4. Deaktivieren Sie das Ethernet-Modul (falls installiert) wie folgt.
  - a. Zu Pr **16.37** navigieren und seinen Wert auf OFF einstellen.
  - b. Alle Parameter speichern: Zu Pr 0.00 navigieren, seinen Wert auf 1001 stellen und die rote Stop/Reset-Taste drücken. Warten, bis die Zahl 1001 automatisch auf 0 wechselt; dies zeigt, dass die Änderungen gespeichert wurden.
  - c. VFD aus- und wieder einschalten. Dies ist nötig, um die Serienkommunikation nach dem Deaktivieren des Ethernet-Moduls zu aktivieren.
- 5. Aktualisieren Sie die Software wie folgt:
  - a. Führen Sie winflash.exe (Programm Winflasher III) aus.

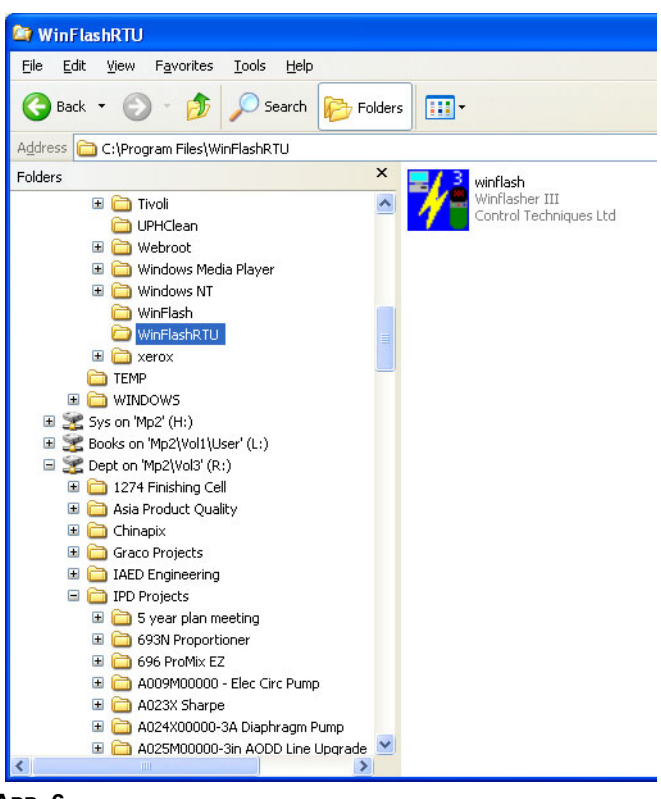

Авв. 6

b. Die Informationen im Einführungsfenster lesen und "Next" anklicken.

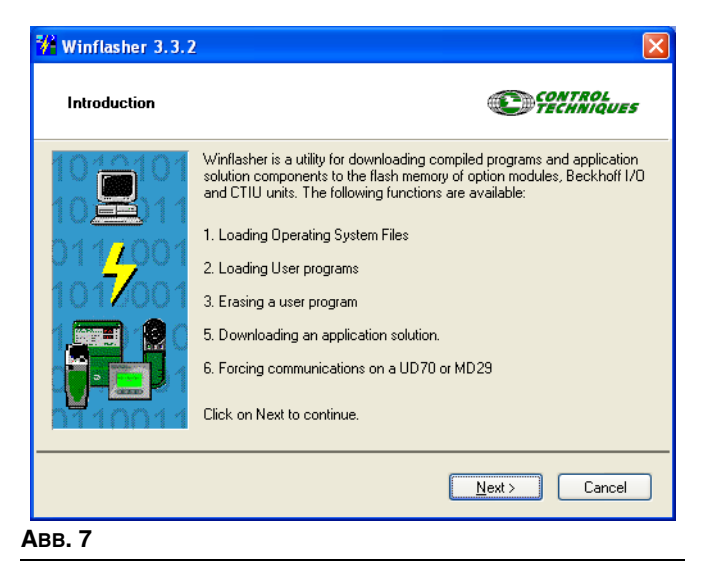

c. Die Option "Download a Compiled Program" wählen und "Next" anklicken.

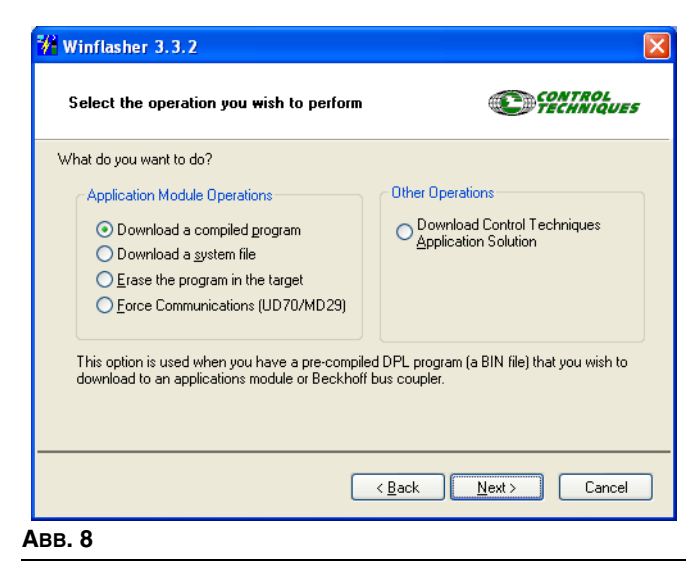

d. Zu einer Graco-Softwaredatei blättern und "Next" anklicken.

| File selection  Please select the file you wish to download. Click on 'browse' to select a different file:  Elename: R:\PD Projects\A054M00000-Electric Circ Pump\Electrical\Software\V0_03_ ♥  Browse  File Details:  SM-Applications Lite User Program Title: Circ1 Version: V0 03 011 | 🖊 Winflash                                                              | 2                                                                   |
|----------------------------------------------------------------------------------------------------|-------------------------------------------------------------------------|---------------------------------------------------------------------|
| Please select the file you wish to download. Click on 'browse' to select a different file:  Eilename: R:\IPD Projects\A054M00000-Electric Circ Pump\Electrical\Software\V0_03_ Browse  File Details:  SM-Applications Lite User Program Title: Circ1 Version: V0.03.011                  | File selec                                                              | CONTROL                                                             |
| Eilename:       R:\IPD Projects\A054M00000-Electric Circ Pump\Electrical\Software\V0_03_         Browse         File Details:         SM-Applications Lite User Program         Title: Circ1         Version: V0.03.011                                                                  | Please selec                                                            | you wish to download. Click on 'browse' to select a different file: |
| File Details: SM-Applications Lite User Program Title: Circ1 Version: V0.03.011                                                                                                    | <u>F</u> ilename:                                                       | Projects\A054M00000-Electric Circ Pump\Electrical\Software\V0_03_ 🔜 |
| File Details:<br>SM-Applications Lite User Program<br>Title: Circ1<br>Version: V0.03.011                                                                                                    |                                                                         | Browse                                                              |
| SM-Applications Lite User Program<br>Title: Circ1<br>Version: V0.03.011                                                                                                    | File Details:                                                           |                                                                     |
| Company: Graco<br>Author:<br>Compiled: Fri Nov 17 10:14:54 2006                                                                                                    | SM-Appli<br>Title: Circ<br>Version: 1<br>Company<br>Author:<br>Compiled | ite User Program                                                    |
| ( <u>B</u> ack)( <u>N</u> ext>)(Cancel                                                                                                    |                                                                         | < <u>B</u> ack <u>N</u> ext > Cancel                                |

e. Den Download-Modus wählen: Im Fenster "Select the method for downloading" unter "Connection Protocol" CT-RTU (Unidrive SP) auswählen. Unter "Settings" Slot 3 auswählen. Stellen Sie sicher, dass der richtige Kommunikationsanschluss ausgewählt wurde. Zum Ändern der Anschlusszuweisung die Schaltfläche "Change Communications Settings" verwenden. "Next" auswählen.

| 👫 Winflasher 3.3.2                                                                                                    |                                                                                                    |
|----------------------------------------------------------------------------------------------------|----------------------------------------------------------------------------------------------------|
| Select the method for download                                                                                                    |                                                                                                    |
| Winflasher needs to know how to down<br>R:\IPD Projects\A054M00000-<br>Pump\Electrical\Software\V0_<br>Please select the protocol, node addres | load or perform the following:<br>Electric Circ<br>03_011\Graco Part Number.bin<br>is and comms settinas: |
| Connection Protocol                                                                                                    | Settings                                                                                                  |
| ◯ <u>C</u> TNet                                                                                                    | Remote Node Address: 1                                                                                    |
| ⊙ CT-R <u>I</u> U (Unidrive SP)                                                                                                    | Slot: Slot 3 💌                                                                                            |
| O <u>M</u> D29MON (MD29/UD70)                                                                                                    | Comms Settings: COM1, 19.2kbps                                                                            |
|                                                                                                    | Change Communications Settings                                                                            |
| If downloading to a solutions module, reme<br>select the slot number.                                                                          | ember to <u>Back N</u> ext > Cancel                                                                       |
| Communication Se                                                                                                    | ttings 🛛 🔀                                                                                                |
| Protocol: CT-RTU                                                                                                    |                                                                                                    |
| Hardware : COM1                                                                                                    |                                                                                                    |
| BaudRate : 19.2 Kt                                                                                                    | o/s 🖌                                                                                                    |
|                                                                                                    | API Version<br>V03.00.03                                                                                  |
|                                                                                                    | Cancel                                                                                                    |
| вв. 10                                                                                                    |                                                                                                    |

f. Die "Important Safety Warning" lesen und "Next" anklicken.

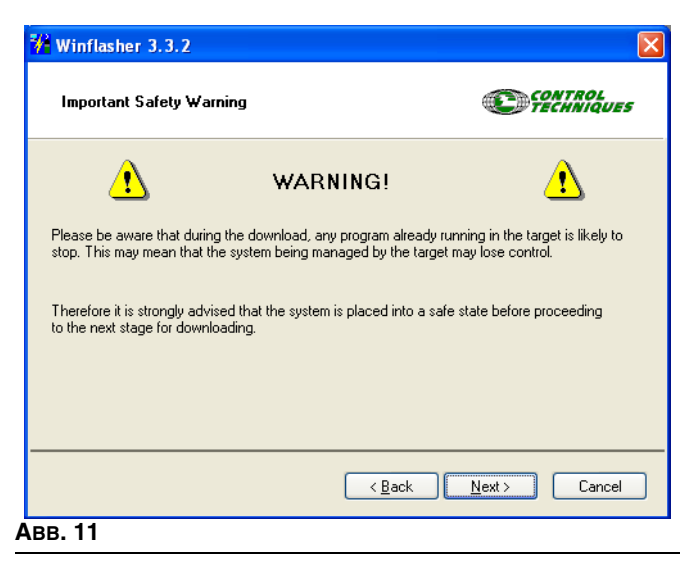

g. Zum Starten des Download die rote Taste drücken.

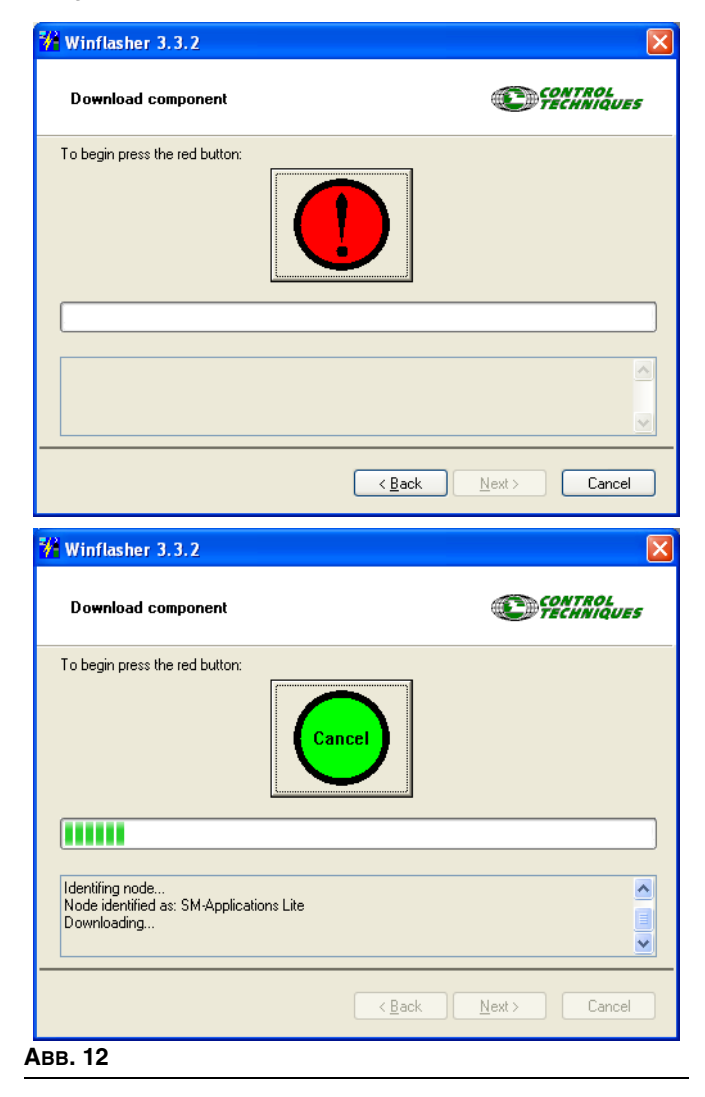

 h. Warten Sie, bis der Download beendet ist. Während des Downloads darf der Strom nicht ausgeschaltet werden, da dies das Gerät beschädigen könnte. Sobald das Herunterladen beendet ist, "Finish" anklicken, um das Programm zu verlassen.

| 🖗 Winflasher 3.3.2           |                                                                     |
|------------------------------|---------------------------------------------------------------------|
| Complete                     | CONTROL<br>TECHNIQUES                                               |
| Winflasher has completed. Yo | u may click FINISH to exit, or Back to return to the previous page. |
|                              |                                                                     |
|                              |                                                                     |
|                              |                                                                     |
|                              |                                                                     |
|                              |                                                                     |
|                              | < Back Finish Start Over                                            |
| - 10                         |                                                                     |

**ANMERKUNG:** Wird das Ethernet-Modul verwendet, muss es nun reaktiviert werden, um eine Serienkommunikation zuzulassen.

- 6. Reaktivieren Sie das Ethernet-Modul (falls verwendet) wie folgt.
  - a. Zu Pr **16.37** navigieren und seinen Wert auf ON stellen.
  - b. Alle Parameter speichern: Zu Pr 0.00 navigieren, seinen Wert auf 1001 stellen und die rote Stop/Reset-Taste drücken. Warten, bis die Zahl 1001 automatisch auf 0 wechselt; dies zeigt, dass die Änderungen gespeichert wurden.

## Konfiguration der Ethernet-Karte

**ANMERKUNG:** Zur Konfiguration der Ethernet-Karte für richtigen Zugriff sollte die IP-Adresse eher manuell anstatt automatisch vom PC eingestellt werden. Die vorliegenden Anweisungen wurden für ein Windows-XP-Betriebssystem geschrieben.

- 1. Zu Start > Steuerungsfeld gehen.
- 2. "Netzwerkverbindungen" wählen.
- Das Symbol f
  ür die Netzwerkverbindung ausw
  ählen, die f
  ür die Kommunikation mit dem VFD verwendet werden soll, mit der rechten Maustaste auf das Symbol klicken und "Eigenschaften" w
  ählen. Siehe ABB. 14.

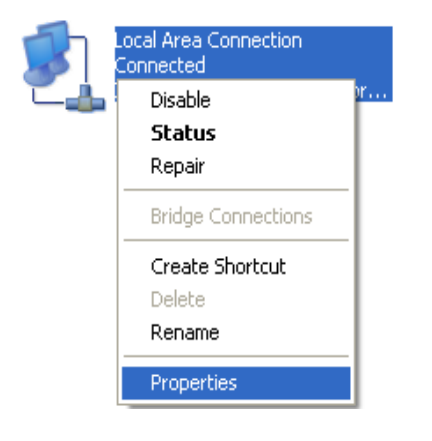

| General       Authentication         Connect using:       Intel(R) PRD/1000 MT Network Con       Configure         This connection uses the following items:       Intel(R) PRD/1000 MT Network Con       Configure         This connection uses the following items:       Image: Configure Configure Co                                                                                                    | <u>_</u> | Local Area Connection Properties                                                                                                    |
|----------------------------------------------------------------------------------------------------|----------|----------------------------------------------------------------------------------------------------|
| Connect using:<br>Intel(R) PRD/1000 MT Network Con<br>Configure<br>This connection uses the following items:<br>Internet Protocol (TCP/IP)<br>Internet Protocol (TCP/IP)<br>Install<br>Uninstall<br>Properties<br>Description<br>Transmission Control Protocol/Internet Protocol. The default<br>wide area network protocol that provides communication<br>across diverse interconnected networks.<br>Show icon in notification area when connected<br>Notify me when this connection has limited or no connectivity<br>OK<br>Cance                                                                                                    | G        | aeneral Authentication                                                                                                    |
| Intel(R) PR0/1000 MT Network Con Configure<br>This connection uses the following items:<br>Galaxies and Printer Sharing for Microsoft Networks<br>Galaxies Cheduler<br>Galaxies Cheduler<br>Galaxies Cheduler<br>Galaxies Cheduler<br>Galaxies Cheduler<br>Galaxies Cheduler<br>Galaxies Cheduler<br>Galaxies Cheduler<br>Galaxies Cheduler<br>Galaxies Cheduler<br>Cheduler<br>Che |          | Connect using:                                                                                                    |
| This connection uses the following items:<br>File and Printer Sharing for Microsoft Networks<br>GoS Packet Scheduler<br>Thternet Protocol (TCP/IP)<br>Install<br>Uninstall<br>Properties<br>Description<br>Transmission Control Protocol/Internet Protocol. The default<br>wide area network protocol that provides communication<br>across diverse interconnected networks.<br>Show icon in notification area when connected<br>Notify me when this connection has limited or no connectivity<br>DK<br>Cancel                                                                                                    |          | Intel(R) PRO/1000 MT Network Con Configure                                                                                                    |
| File and Printer Sharing for Microsoft Networks QoS Packet Scheduler QoS Packet Scheduler Internet Protocol (TCP/IP) Install Uninstall Properties Description Transmission Control Protocol/Internet Protocol. The default wide area network protocol that provides communication across diverse interconnected networks. Show icon in notification area when connected Notify me when this connection has limited or no connectivity DK Cancel                                                                                                    |          | This connection uses the following items:                                                                                                    |
| Constant of the second second se                                                                                                    |          | File and Printer Sharing for Microsoft Networks                                                                                                    |
| Install Uninstall Properties  Description  Transmission Control Protocol/Internet Protocol. The default wide area network protocol that provides communication across diverse interconnected networks.  Show icon in notification area when connected  Notify me when this connection has limited or no connectivity  OK Cance                                                                                                    |          | Image: Some of the second second |
| Install Uninstall Properties  Description Transmission Control Protocol/Internet Protocol. The default wide area network protocol that provides communication across diverse interconnected networks.  Show icon in notification area when connected  Notify me when this connection has limited or no connectivity  OK Cancel                                                                                                    |          |                                                                                                    |
| Install         Uninstall         Properties           Description         Transmission Control Protocol/Internet Protocol. The default wide area network protocol that provides communication across diverse interconnected networks.         Show icon in notification area when connected           ✓ Notify me when this connection has limited or no connectivity         OK         Cancel                                                                                                    |          |                                                                                                    |
| Description     Transmission Control Protocol/Internet Protocol. The default     wide area network protocol that provides communication     across diverse interconnected networks.     Show icon in notification area when connected     Notify me when this connection has limited or no connectivity     DK Cancel                                                                                                    |          | Install Uninstall Properties                                                                                                    |
| Transmission Control Protocol/Internet Protocol. The default wide area network protocol that provides communication across diverse interconnected networks.  Show icon in notification area when connected  Notify me when this connection has limited or no connectivity  OK Cancel                                                                                                    |          | Description                                                                                                    |
| Show icon in notification area when connected  Notify me when this connection has limited or no connectivity  OK Cance                                                                                                    |          | Transmission Control Protocol/Internet Protocol. The default<br>wide area network protocol that provides communication<br>across diverse interconnected networks.                                                                                                    |
| ✓ Notify me when this connection has limited or no connectivity           OK         Cancer                                                                                                    |          | Show icon in notification area when connected                                                                                                    |
| OK Cance                                                                                                    |          | Notify me when this connection has limited or no connectivity                                                                                                    |
| OK Cance                                                                                                    |          |                                                                                                    |
| OK Cance                                                                                                    |          |                                                                                                    |
|                                                                                                    | -        |                                                                                                    |

Авв. 14

 Das Fenster "Eigenschaften von LAN-Verbindung" öffnet sich. Aus den aufgelisteten Optionen "Internet-Protokoll" auswählen. "Eigenschaften" anklicken. Es erscheint das Fenster "Internet-Protokoll-Eigenschaften". Siehe ABB. 15.  Siehe ABB. 16. "Folgende IP-Adresse verwenden" auswählen. Die vorgegebene IP-Adresse für die Pumpe ist 192.168.1.100. Eine Zahl eingeben, die nur im letzten Zahlenblock von der vorgegebenen Adresse abweicht, zum Beispiel: 192.168.1.10. 192.168.1.10. Dadurch wird dem Computer ermöglicht, die Verbindung mit dem VFD herzustellen. Die Teilnetzmaske auf 255.255.255.0 einstellen.

| Internet Protocol (TCP/                                                                      | IP) Properties 🛛 🔶 🔶                                                                           |
|----------------------------------------------------------------------------------------------|------------------------------------------------------------------------------------------------|
| General                                                                                      |                                                                                                |
| You can get IP settings as:<br>this capability. Otherwise, y<br>the appropriate IP settings. | signed automatically if your network supports<br>ou need to ask your network administrator for |
| O <u>O</u> btain an IP address                                                               | automatically                                                                                  |
| ── ● Use the following IP a                                                                  | ddress:                                                                                        |
| IP address:                                                                                  | 192.168.1.10                                                                                   |
| S <u>u</u> bnet mask:                                                                        | 255 . 255 . 255 . 0                                                                            |
| Default gateway:                                                                             |                                                                                                |
| Obtain DNS server ad                                                                         | Idress automatically                                                                           |
| O Use the following DN                                                                       | S server addresses:                                                                            |
| Preferred DNS server:                                                                        |                                                                                                |
| Alternate DNS server:                                                                        |                                                                                                |
|                                                                                              |                                                                                                |
|                                                                                              | Ad <u>v</u> anced                                                                              |
|                                                                                              | OK Cance                                                                                       |
|                                                                                              |                                                                                                |

6. OK drücken.

**ANMERKUNG:** Es kann 30-60 Sekunden dauern, bis der Computer die Adresse findet und die Verbindung herstellt.

## Installation der Software

Die mitgelieferte CD in das Laufwerk des Computers legen und die Installationsanweisungen auf dem Bildschirm befolgen.

Sobald die Installation abgeschlossen ist, aus dem Windows-Start-Menü E-Flo auswählen.

ANMERKUNG: Graco benutzt ein Visual-Basic-Programm zur Darstellung des Run-Bildschirms auf dem Computer. Graco übernimmt keine Verantwortung für diese Software und das Programm.

## Anschluss des VFD an den PC

Das VFD-Ethernetmodul (C) mit einem CAT5-Ethernetkabel (D) an den PC anschließen. Siehe ABB. 17.

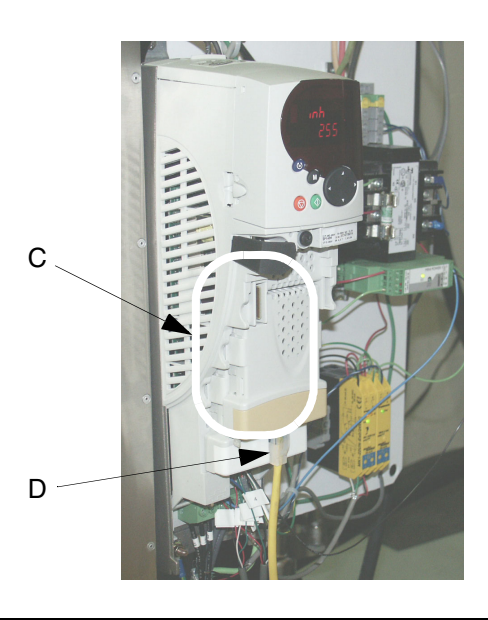

Авв. 17

### Anschluss an mehrere VFDs

Für den Anschluss an mehrere VFDs muss jeder VFD über einen separaten Ethernet-Erweiterungssatz verfügen. Außerdem ist wahrscheinlich ein Router erforderlich, damit ein Abbild der Visual-Basic-Software alle Antriebe steuern kann. Die folgenden Schritte beschreiben die korrekte Einrichtung mehrerer Anschlüsse:

- 1. Ein Ethernet-Kabel von jedem Modul an den Router und außerdem vom Router an den PC anschließen.
- Die VB-Anwendung öffnen und "Connect" drücken. Siehe ABB. 18.

| 192.168.1.100       |                   |
|---------------------|-------------------|
| Options Counters    | Info <u>H</u> elp |
| TDC<br>Pressure PSI | Connect           |
| 0                   | 25                |

#### Авв. 18

- "CONNECT" anklicken. Siehe ABB. 19. Der Run-Bildschirm wird angezeigt. Siehe ABB. 22. Das Netzwerk-Setup-Fenster wird geschlossen, wenn die Verbindung hergestellt ist.
- 4. Im Run-Hauptfenster zu "Options>Add" oder "Change Pump Info" gehen.
- Die neuen Pumpeninformationen eingeben. Siehe ABB.
   20. Die Felder neben jedem angeschlossenen Antrieb markieren.

Jetzt sollten mehrere Run-Fenster erscheinen. Zum Anschluss muss jeder Antrieb eine eindeutige IP-Adresse haben. Dazu zu Parameter Nr. 16.13 an jedem Antrieb navigieren und ihn soweit erhöhen, dass jede Pumpe einen unterschiedlichen Wert enthält. Zum Beispiel:

| Antrieb 1: Par. Nr.16.13 = 100  |
|---------------------------------|
| Antrieb 2: Par. Nr. 16.13 = 101 |
| Antrieb 3: Par. Nr. 16.13 = 102 |
| Antrieb 4: Par. Nr. 16.13 = 103 |

Nach Durchführung dieser Einstellung an jedem Antrieb müssen alle Antriebe zurückgesetzt werden. Zur Vorgehensweise siehe **Rücksetzen des Systems** auf Seite 24.

7. Schritt 2 und 3 für jede zusätzliche IP-Adresse durchführen, die in Schritt 5 auf Seite 31 gewählt wurde.

Jetzt wieder zur Software gehen, die "Connect"-Taste auf dem Run-Hauptfenster drücken und dann im Fenster "Network Adress Setup" die neue IP-Adresse eingeben.

| Pu | Imp | Color Number        | Color Name    | IP Address    | Notes |
|----|-----|---------------------|---------------|---------------|-------|
| R  | 1   | Color#              | Color Name    | 192.168.1.100 | Notes |
| Г  | 1   | Color #             | Color Name    | 192.168.1.101 | Notes |
| Г  | 1   | Color #             | Color Name    | 192.168.1.102 | Notes |
| Г  | 1   | Color #             | Color Name    | 192.168.1.103 | Notes |
| Г  | 1   | Color #             | Color Name    | 192.168.1.104 | Notes |
| Г  | 1   | Color #             | Color Name    | 192.168.1.105 | Notes |
| Г  | 1   | Color #             | Color Name    | 192.168.1.106 | Notes |
| Г  | 1   | Color #             | Color Name    | 192.168.1.107 | Notes |
| Г  | 1   | Color #             | Color Name    | 192.168.1.108 | Notes |
| Г  | 1   | Color#              | Color Name    | 192.168.1.109 | Notes |
|    |     | ·                   |               |               |       |
|    |     | Open Selected Pumps | Save Settings | Exit Screen   |       |

|                   | 192.168.1.1             | 00                                             |
|-------------------|-------------------------|------------------------------------------------|
|                   | Help                    |                                                |
|                   |                         | Modbus TCP/IP                                  |
|                   | GRACO                   | Pump IP Address 192.168.1.100                  |
|                   |                         | Connect Disconnect                             |
|                   |                         | MODBUS Message Number ??                       |
|                   |                         | Exit Screen                                    |
|                   |                         |                                                |
| Zur Ve<br>Schaltf | rbindung o<br>läche ank | lie Vorgegebene<br>licken IP-Adresse der Pumpe |

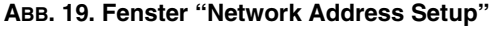

6. "Save Settings" und dann "Open Selected Pumps" wählen.

# **Run-Bildschirm**

## Geschwindigkeitsregelung

ANMERKUNG: Graco benutzt ein Visual-Basic-Programm zur Darstellung des Run-Bildschirms auf dem Computer. Graco übernimmt keine Verantwortung für diese Software und das Programm.

Siehe ABB. 22. Auf der Gleitskala auf dem Run-Bildschirm wird die Pumpengeschwindigkeit in Durchflusseinheiten eingestellt.

**ANMERKUNG:** Zur Änderung der Maßeinheiten (englisch/metrisch) das Menü "Options" und dann die Anzeige "Advanced Options" wählen (siehe Seite 35).

Im *Fernsteuerungsmodus* ist der Schieberegler aktiv und kann auf dem Computer gesteuert werden. Den Schieberegler mit dem Cursor wählen und auf den gewünschten Wert auf der Skala stellen.

Im *lokalen* Modus kann der Schieberegler nicht auf dem Computer gesteuert werden. Er bewegt sich selbsttätig auf der Skala nach oben und unten und stellt den durchschnittlichen vom VFD gemessenen Durchfluss dar.

### Zähler

Siehe ABB. 22. Die Zähler sind sowohl im lokalen als auch im Fernsteuerungsmodus aktiv.

**Druck** – Anzeige des Materialdruckwerts vom Druckmessfühler.

**Förderleistung** – Anzeige des Durchflussvolumens pro Minute.

**Doppelhubgeschwindigkeit** – Anzeige der Pumpen-Doppelhübe pro Minute nach den Eingabewerten vom OT-Sensor.

**Chargen-Zähler** – Anzeige der Chargen-Doppelhubzählung. Vom Benutzer zurücksetzbar; siehe **Rücksetzung des Chargenzählers**, Seite 35.

Doppelhubzählung – Anzeige der Gesamt-Doppelhubzählung. Nicht rücksetzbar.

### Steuertasten

Siehe ABB. 22. Im Fernsteuerungsmodus sind die Tasten aktiv und können zur Steuerung der Pumpe verwendet werden.

#### **RUN- und STOP-Statustasten**

Die Statustasten fungieren als Kippschalter zum Ein- und Ausschalten der Pumpe.

- Zum Einschalten der Pumpe RUN drücken. Die Tastenanzeige ändert sich in RUNNING, und die STOPPED-Tastenanzeige ändert sich in STOP.
- Zum Ausschalten der Pumpe STOP drücken. Die Tastenanzeige ändert sich in STOPPED, und die RUNNING-Tastenanzeige ändert sich in RUN.

#### PARK ON/OFF-Taste

- PARK ON stellt die Pumpen auf Parkposition.
- PARK OFF schaltet die Parkfunktion ab, und der normale Betrieb wird wieder aufgenommen.

#### Fehler-Rücksetztaste

Die Fehlertaste wird aktiviert, wenn die Sicherheitsabschaltung gedrückt wird.

Zum Rücksetzen der Pumpe drücken, wenn ein Fehler ausgelöst wird.

#### **BPR-Taste**

- BPR IN PRODUCTION: bei normalem Produktionsmodus verwenden.
- BPR IN SLEEP: wenn keine Produktion stattfindet.

**ANMERKUNG:** Die Geschwindigkeit (Durchfluss) auf die gewünschte Stufe für Sleep-Modus stellen. Das System wird dann langsamer, wenn die Taste BPR OUT OF PRODUCTION gedrückt wird.

#### Zugriff auf die Bildschirme mit erweiterten Optionen

Von der Run-Bildschirmanzeige (ABB. 21) zum Optionen-Pulldown-Menü gehen. **Bildschirm mit erweiterten Optionen** ("Advance d Options") auswählen (Seite 35). Von der Bildschirmanzeige "Advanced Options" lässt sich die Anzeige **Datenprotokollierungsbildschirm** ("Data Logging", Seite 39) oder **Leistungsüberwachungsbildschirm** ("Power Monitor", Seite 40) auswählen.

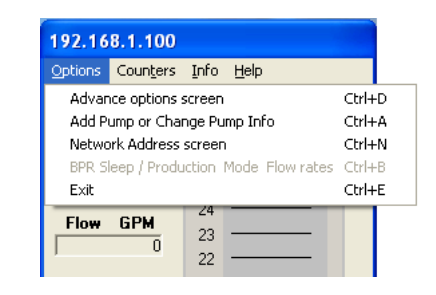

Авв. 21

## **Run-Bildschirm**

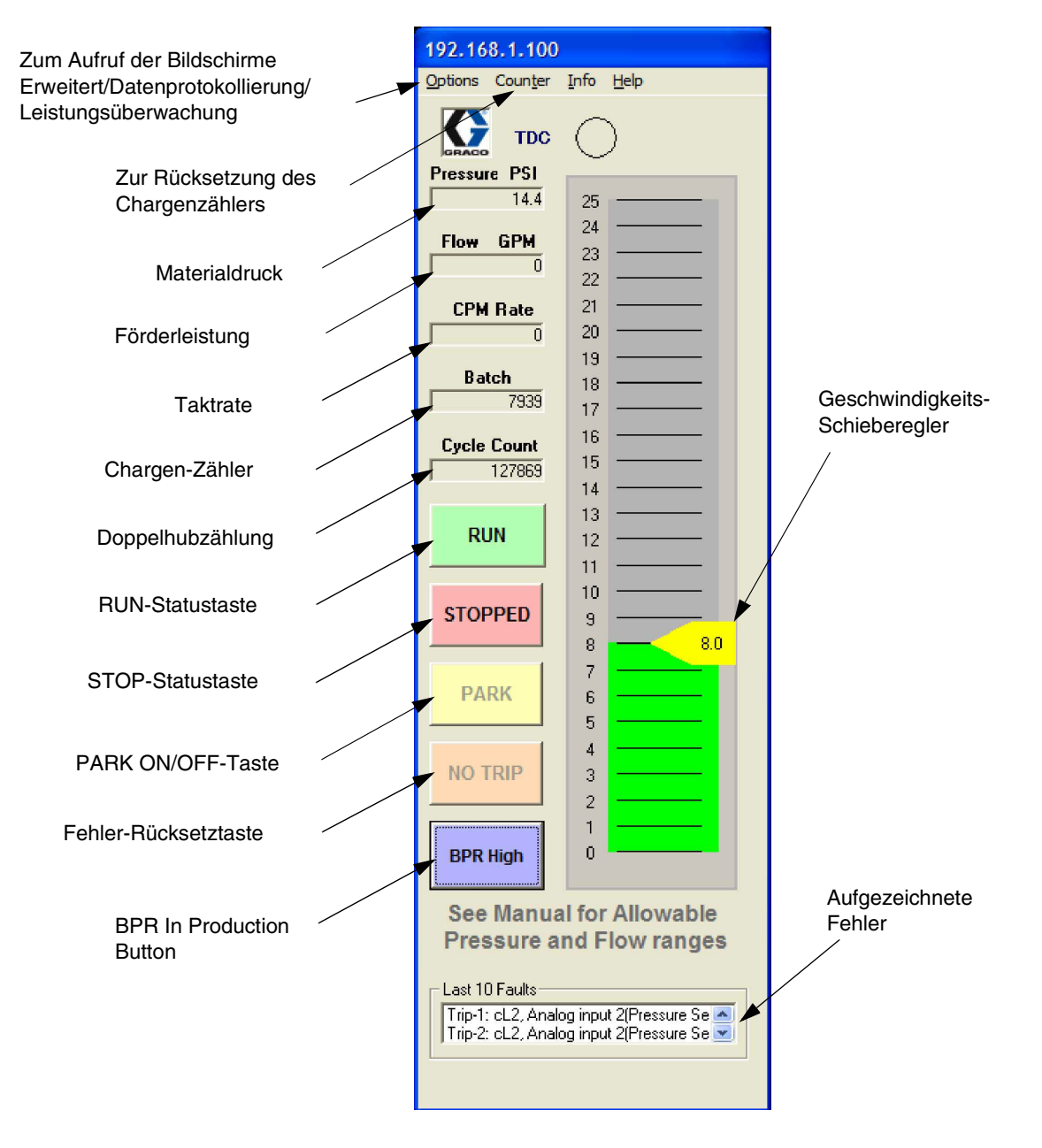

#### ABB. 22. Run-Bildschirmanzeige

## Bildschirm mit erweiterten Optionen

Über den Bildschirm mit erweiterten Optionen können Änderungen an Betriebsparametern vorgenommen werden. Dafür muss der Fernsteuerungsmodus eingestellt sein. Siehe ABB. 24.

### Maßeinheiten

Die gewünschten Einheiten (angelsächsisch oder metrisch) auswählen. Siehe ABB. 24. Die Werte auf dem Run-Bildschirm ändern sich entsprechend.

### Fehler

- Hochdruckfehler: Werkseinstellung ist 300 psi. Wenn der gemessene Druck über dem eingestellten Druck liegt, wird ein Hochdruckfehler ausgelöst. Siehe TABELLE 2 auf Seite 17, Pr 20.09.
- Niederdruckfehler: Der Niederdruckfehler ist eine optionale Einstellung. Zur Einstellung das Niederdruckfehler-Feld auswählen und den gewünschten Wert eingeben. Wenn der gemessene Druck unter dem eingestellten Druck liegt, wird ein Niederdruckfehler ausgelöst.

**ANMERKUNG:** Der Systemdruck muss zunächst den eingestellten Niedrigdruckalarmwert überschreiten, bevor ein Fehler ausgelöst wird. Auf diese Weise kann das System den Betriebsdruck steigern, ohne aufgrund eines Niedrigdruckalarms abgeschaltet zu werden.

## Durchflusskalibrierung

**Unterpumpengröße:** Größe der Unterpumpen auswählen (750 cm<sup>3</sup>, 1000 cm<sup>3</sup>, 1500 cm<sup>3</sup> oder 2000 cm<sup>3</sup>).

### Verlaufs-Timer

Der Verlaufs-Timer wird für eine Zeitachsen-Verwaltung zur Datenprotokollierung verwendet. Die gewünschte Verlaufszeit (1 bis 5 Sekunden) oder (1 bis 5 Minuten) einstellen.

### CAM

- **CAM:** CAM ist die Werkseinstellung. Bei dieser Einstellung wird die E-Flo-Nockenform verwendet, bei der Druckschwankungen durch stufenweise Anpassung der Motordrehzahl beseitigt werden.
- Konstante Drehzahl: Der Motor wird auf eine konstante Drehzahl eingestellt, bei der das Nockenprofil ignoriert wird und es zu Druckschwankungen kommen kann.

## Rücksetzung des Chargenzählers

Zum Rücksetzen des Chargenzählers auf dem Run-Bildschirm drücken.

### Antriebsstatusmeldungen

Es gibt zwei Gruppen von Antriebsstatusmeldungen:

- Antriebszustand
- Antriebs-Warnmeldungen

Eine aktive Statusmeldung wird rot. Siehe TABELLE 5 auf Seite 38 für weitere Informationen.

### Entlüften/Spülen

Im Entlüftungs-/Spülmodus kann das System entlüftet und gespült werden. Nach der Aktivierung geht die Pumpe für zwei Minuten zu den folgenden Förderleistungen über.

- 2000-cm<sup>3</sup>-Unterpumpe: 128,4 l/Min. (33,8 gpm)
- 1500-cm<sup>3</sup>-Unterpumpe: 92,3 I/Min. (24,3 gpm)
- 1000-cm<sup>3</sup>-Unterpumpe: 68,0 I/Min. (17,9 gpm)
- 750-cm<sup>3</sup>-Unterpumpe: 46,2 l/Min. (12,2 gpm)

## Bildschirm für BPR-Produktions-Durchfluss

Auf den Bildschirm für BPR-Produktions-Durchfluss wird vom Optionen-Menü auf dem Hauptbildschirm aus zugegriffen

| BPR FLOW 192.168.1.10            | 0                                     |  |  |  |  |
|----------------------------------|---------------------------------------|--|--|--|--|
| Sleep Mode Flow<br>Rate<br>4 GPM | Production Mode<br>Flow Rate<br>8 GPM |  |  |  |  |
| SET Sleep Flow Rate              |                                       |  |  |  |  |
| Exit without Saving              |                                       |  |  |  |  |

ABB. 23. Bildschirm für BPR-Produktions-Durchfluss

## **Bildschirm mit erweiterten Optionen**

Bei Auswahl von Auto/Setup erscheint die in ABB. 25 abgebildete BPR-Bildschirmanzeige.

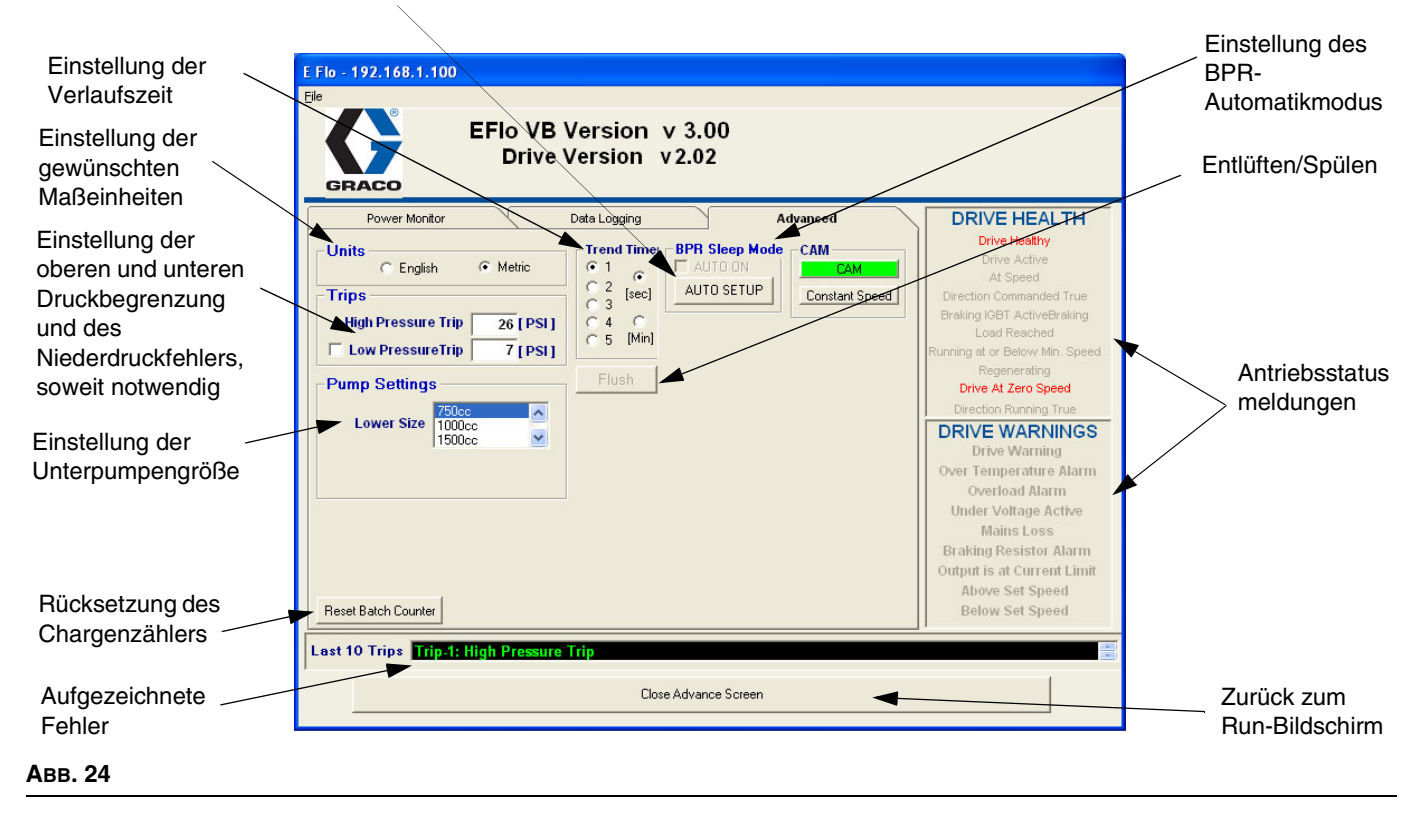

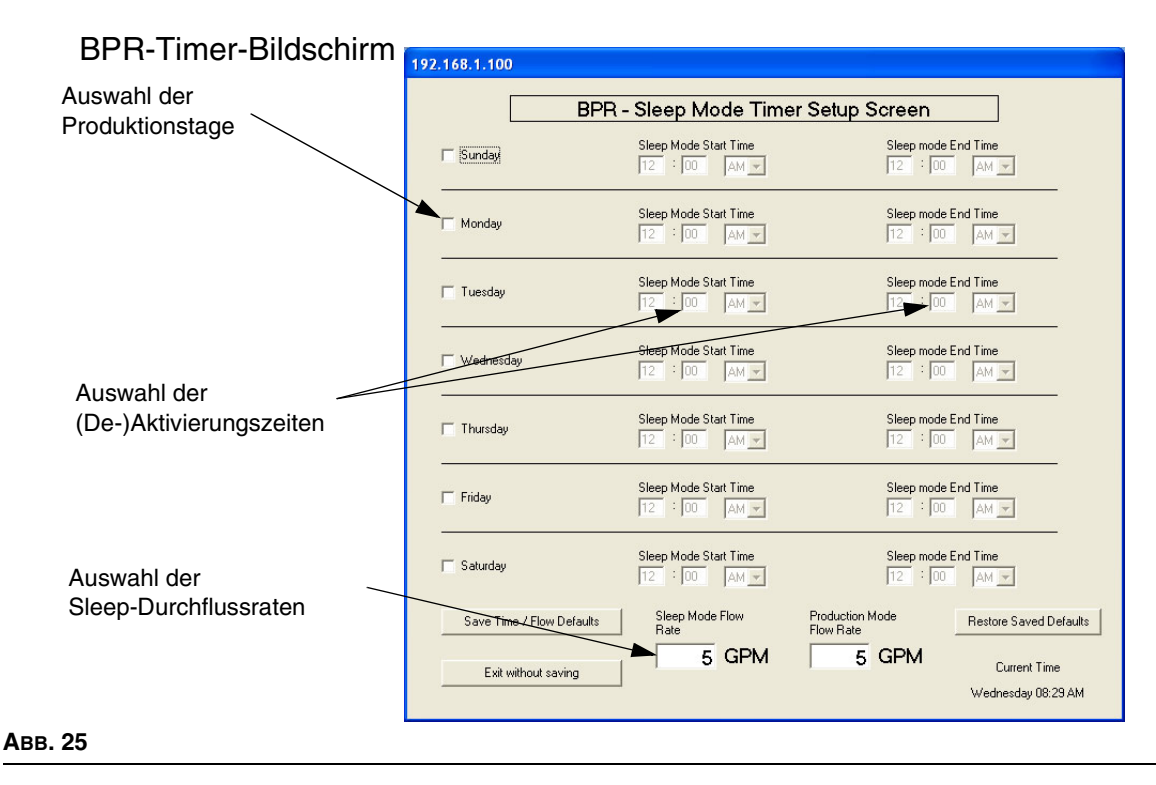

| Meldung                                 | Parameter-Kennung     | Beschreibung                                                                |  |  |  |
|-----------------------------------------|-----------------------|-----------------------------------------------------------------------------|--|--|--|
| ANTRIEBSZUSTANDSMELDUNGEN               |                       |                                                                             |  |  |  |
| Drive Healthy                           | 10.01                 | Es liegt kein Antriebsfehler vor.                                           |  |  |  |
| Antrieb aktiv                           | 10.02                 | Der Antrieb ist aktiv.                                                      |  |  |  |
| Auf Drehzahl                            | 10.06                 | Der Motor dreht.                                                            |  |  |  |
| Direction Commanded True                | 10.13                 |                                                                             |  |  |  |
| Braking IGBT ActiveBraking              | 10.11                 |                                                                             |  |  |  |
| Belastung erreicht                      | 10.08                 |                                                                             |  |  |  |
| Betrieb mit oder unter min.<br>Drehzahl | 10.04                 |                                                                             |  |  |  |
| Regenerating                            | 10.10                 |                                                                             |  |  |  |
| Antrieb mit Null Drehzahl               | 10.03                 |                                                                             |  |  |  |
| Direction Running True                  | 10.14                 |                                                                             |  |  |  |
|                                         | ANTRIEBSWARNMELDUNGEN |                                                                             |  |  |  |
| Antrieb Warnung                         | 10.19                 | Es liegt ein aktiver Antriebsalarm vor (10.18, 10.17 oder 10.12).           |  |  |  |
| Überhitzungsalarm                       | 10.18                 | Motorüberhitzungsschalter aktiviert.                                        |  |  |  |
| Überlastungsalarm                       | 10.17                 |                                                                             |  |  |  |
| Unterspannung aktiv                     | 10.16                 |                                                                             |  |  |  |
| Netzverlust                             | 10.15                 | Verlust von Eingangsleistung.                                               |  |  |  |
| Braking Resistor Alarm                  | 10.12                 |                                                                             |  |  |  |
| Output ist am Stromlimit                | 10.09                 |                                                                             |  |  |  |
| Über eingestellter Drehzahl             | 10.07                 | Das System läuft schneller als der<br>eingestellte Geschwindigkeitsbereich. |  |  |  |
| Unter eingestellter Drehzahl            | 10.05                 | Das System läuft langsamer als der<br>eingestellte Geschwindigkeitsbereich. |  |  |  |

#### Tabelle 5: Antriebsstatusmeldungen

## Datenprotokollierungsbildschirm

Auf dem Datenprotokollierungsbildschirm werden Druck, Geschwindigkeit, Zeit und Bereiche aufgezeichnet.

- 1. Die Schaltfläche "Start Data Logging" drücken.
- 2. Der Standarddateiname ist LogFile.CSV. Geben Sie den gewünschten Dateinamen ein.
- 3. Durch Druck auf "Start Data Logging" wird mit der Protokollierung begonnen, und die Anzeige beginnt sich zu bewegen.
- 4. "Stop Data Logging" drücken, um den Vorgang abzuschließen und die Datei zu schließen.

|                          | E FIO - 192.168.1.100                          |                                |
|--------------------------|------------------------------------------------|--------------------------------|
|                          | EFIo VB Version v 3.00<br>Drive Version v 2.02 |                                |
|                          | Power Monitor Data Logging Advanced            | DRIVE HEALTH                   |
| <b>.</b>                 |                                                | Drive Healthy                  |
| Beginn der               |                                                | Drive Active                   |
| Datenprotokollierung     |                                                | At Speed                       |
| 1 5                      |                                                | Direction Commanded True       |
| $\sim$                   |                                                | Braking IGBT ActiveBraking     |
|                          |                                                | Load Reached                   |
|                          |                                                | Running at or Below Min. Speed |
|                          | c:\???.txt                                     | Regenerating                   |
|                          | Start Data Logging                             | Drive At Zero Speed            |
|                          |                                                | Direction Running True         |
|                          |                                                | DRIVE WARNINGS                 |
|                          |                                                | Drive vvarning                 |
|                          |                                                | Over Temperature Alarm         |
|                          |                                                | Uverioad Alarin                |
|                          |                                                | Under Voltage Active           |
|                          |                                                | Praking Pasister Marm          |
|                          |                                                | Output is at Current Limit     |
|                          |                                                | Above Set Speed                |
|                          |                                                | Below Set Speed                |
|                          |                                                | Below Set Speed                |
|                          | Last 10 Trips Trip-1: High Pressure Trip       | . A.                           |
|                          |                                                |                                |
|                          | Close Advance Screen                           |                                |
|                          |                                                |                                |
| Aufgezeichnete<br>Fehler |                                                |                                |
|                          | Zurück zum Run-Bildschirm                      |                                |
|                          |                                                |                                |

ABB. 26. Datenprotokollierungsbildschirm

## Leistungsüberwachungsbildschirm

Auf dem Leistungsüberwachungsbildschirm wird der Motorstatus in Hz, Ampere und Horsepower dargestellt.

Um die Graphen zu vergrößern, einen der Schieberegler auf einer Achse wählen und zum anderen auf derselben Achse schieben.

Die "Clear"-Taste drücken, um die Graph-Informationen neu zu starten.

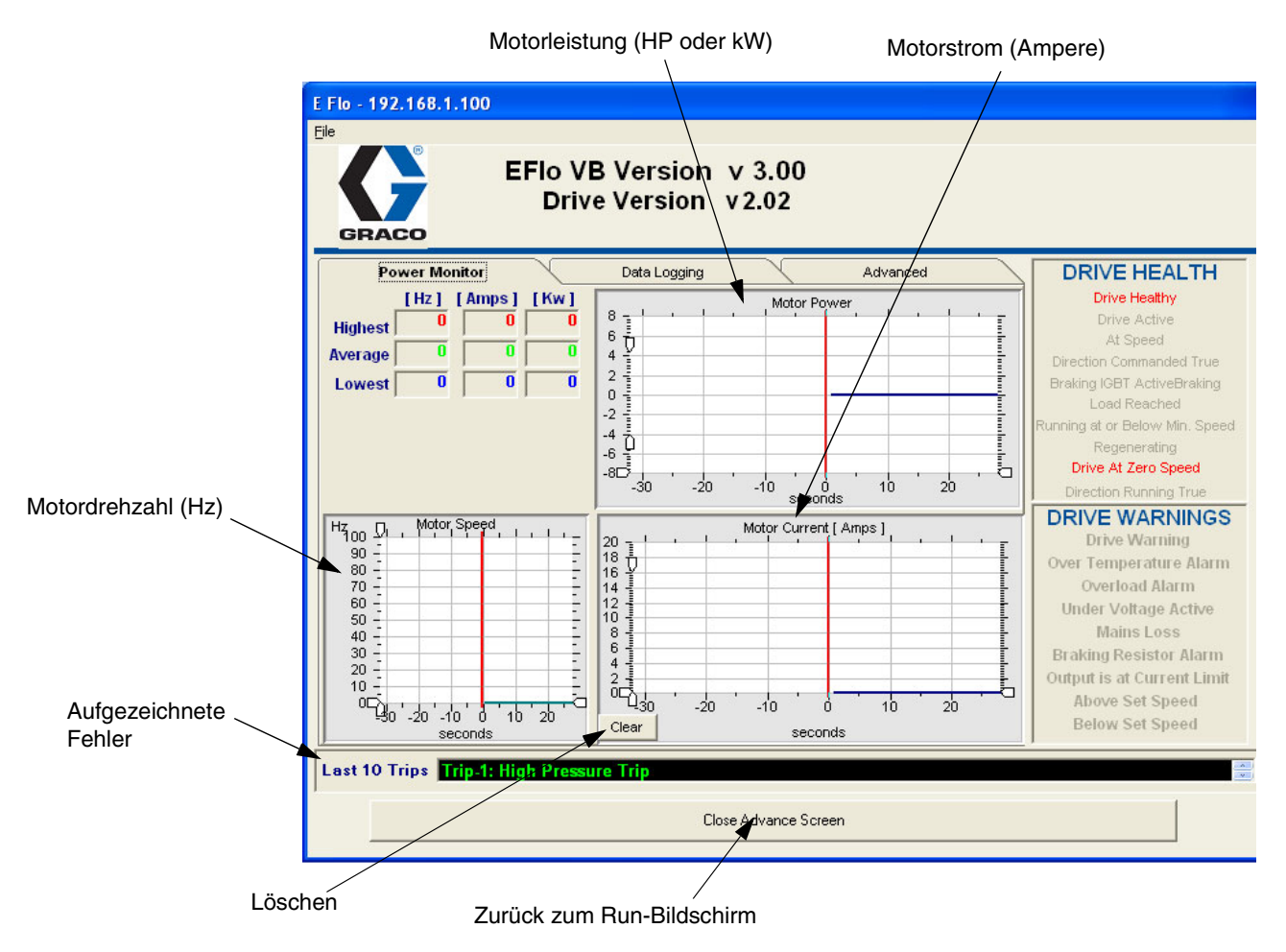

ABB. 27. Leistungsüberwachungsbildschirm

# Kalibrierung des Druckmessfühlers

Der E-Flo-Drucksensor muss anhand eines Hochpräzisions-Druckmessfühlers kalibriert werden, der in der Nähe des E-Flo-Drucksensors installiert werden sollte.

- 1. Darauf achten, dass der Hochpräzisions-Druckmessfühler auf dem neuesten Stand ist.
- 2. Pr **20.16** auf 777 stellen, um die Sicherung der Drucksensorparameter aufzuheben.
- 3. Den Niederdruckpunkt wie folgt kalibrieren:
  - Kontrollieren, dass das System nicht unter Druck steht. Die Druckanzeige des Kalibrierungsinstruments sollte 0 zeigen.
  - Mit Hilfe des Tastenblocks zu Pr 20.33 navigieren; die Anzeige 5-10 Sekunden lang überwachen, um den Durchschnittswert zu bestimmen. Den Wert notieren.
  - c. Zu Pr **20.34** navigieren und den notierten Durchschnittswert von Pr **20.33** eingeben.
- 4. Den Hochdruckpunkt wie folgt kalibrieren:
  - a. Das System unter einen Druck von 250-275 psi setzen.

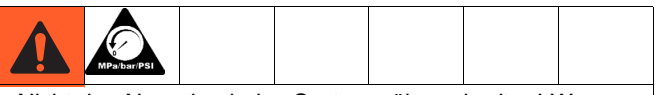

Nicht den Nenndruck des Systems überschreiten! Wenn das System einen Nenndruck unter 250 psi hat, den maximal zulässigen Nenndruck verwenden. Siehe Bedienungsanleitung 311593.

- b. Das System druckbeaufschlagt lassen und darauf achten, dass der Druck nicht schwankt.
- c. Den Druck vom Kalibrierungsinstrument ablesen und notieren.
- d. Zu Pr **20.35** navigieren und den notierten Systemdruck eingeben.
- e. Zu Pr **20.33** navigieren; die Anzeige 5-10 Sekunden lang überwachen, um den Durchschnittswert zu bestimmen. Den Wert notieren.
- f. Zu Pr **20.36** navigieren und den notierten Wert von Pr **20.33** eingeben.

- 5. Pr **20.16** auf 0 stellen, um die Drucksensorparameter zu sichern, anschließend Pr 0.00 auf 1001 stellen, um die Parameter zu speichern.
- 6. Die Druckkalibrierung kontrollieren.
  - a. Den Systemdruck entlasten.
  - b. Zu Pr **20.31** navigieren und überprüfen, ob sein Anzeigewert im Bereich von 0-3 psi liegt.
  - c. Das System unter einen Druck von ca. 100 psi setzen. Überprüfen, ob der Anzeigewert von Pr 20.31 innerhalb von +/- 2,5 psi des Systemdrucks liegt.
  - d. Das System unter einen Druck von ca. 250 psi setzen. Überprüfen, ob der Anzeigewert von Pr 20.31 innerhalb von +/- 2,5 psi des Systemdrucks liegt.

# System-Schaltpläne

ABB. 28 zeigt Komponenten, die in einem ungefährlichen Bereich installiert werden müssen.

ABB. 30 zeigt Komponenten, die zur Installation in einem Gefahrenbereich zugelassen sind. ABB. 30 zeigt Detailansichten von Komponenten für die Verwendung in Gefahrenbereichen.

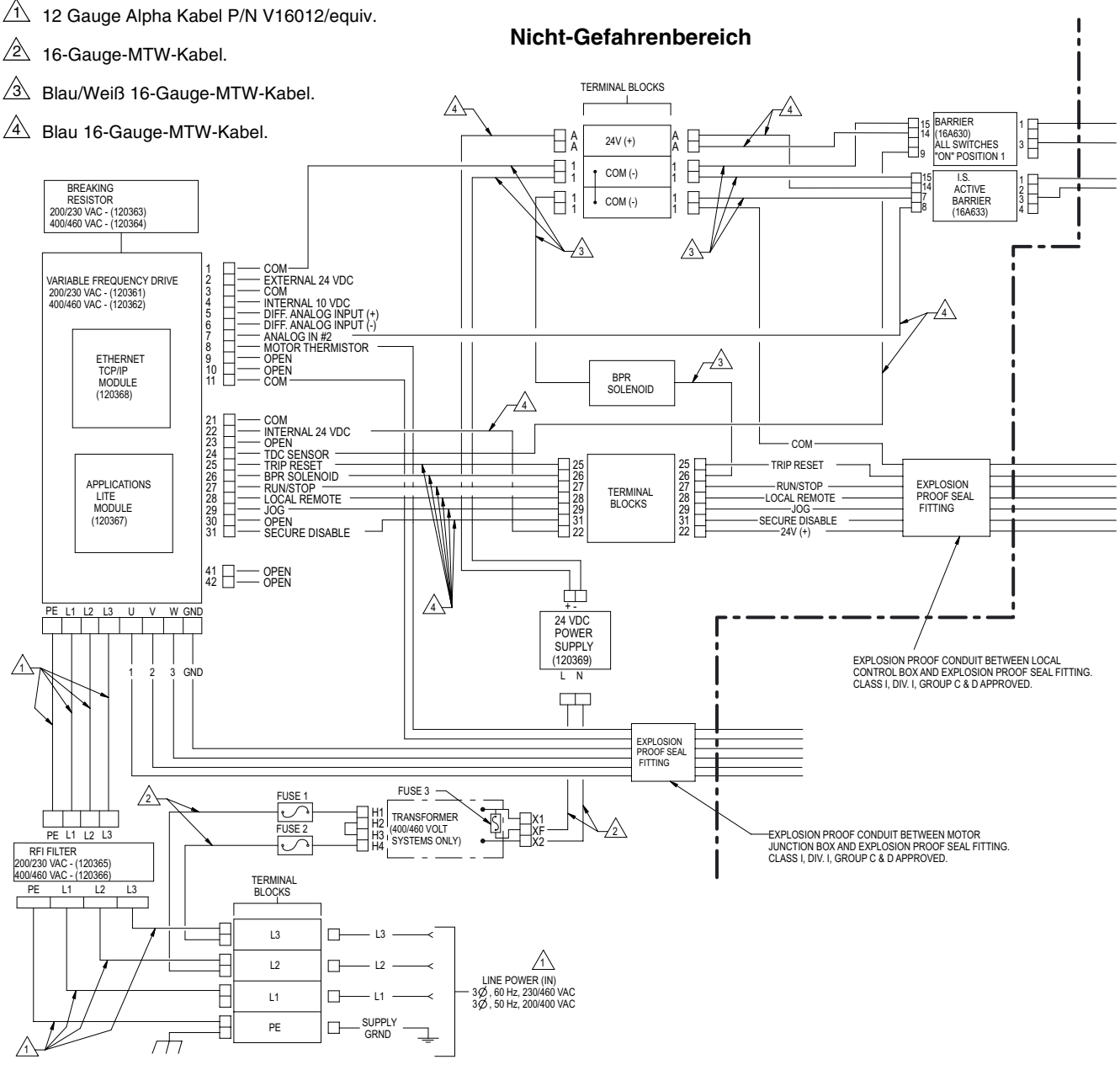

IS Control Drawing 288110

#### ABB. 28. Systemschaltplan, nur ungefährliche Bereiche

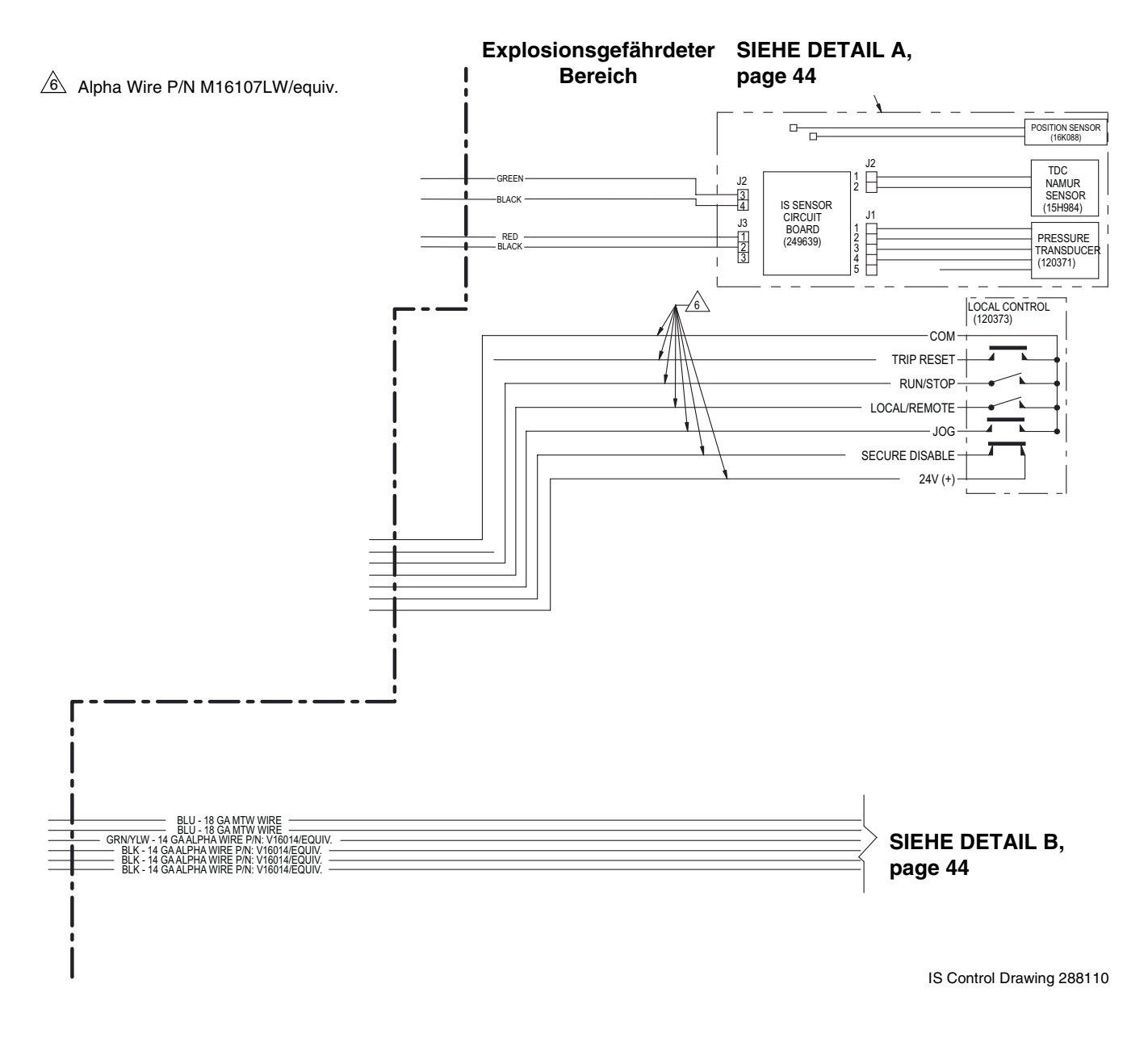

ABB. 29: Systemschaltplan, Gefahrenbereich

#### **DETAILANSICHT A**

#### EXPLOSIONSGEFÄHRDETER (KLASSIFIZIERTER) GEFAHRENBEREICH CLASS I, DIV. 1, GROUP C & D, T3 (FM ONLY) GROUP II, CATEGORY 2 - ZONE 1, GAS (ATEX ONLY) CLASS I, DIV. 1, GROUP C & D T3 (CANADA)

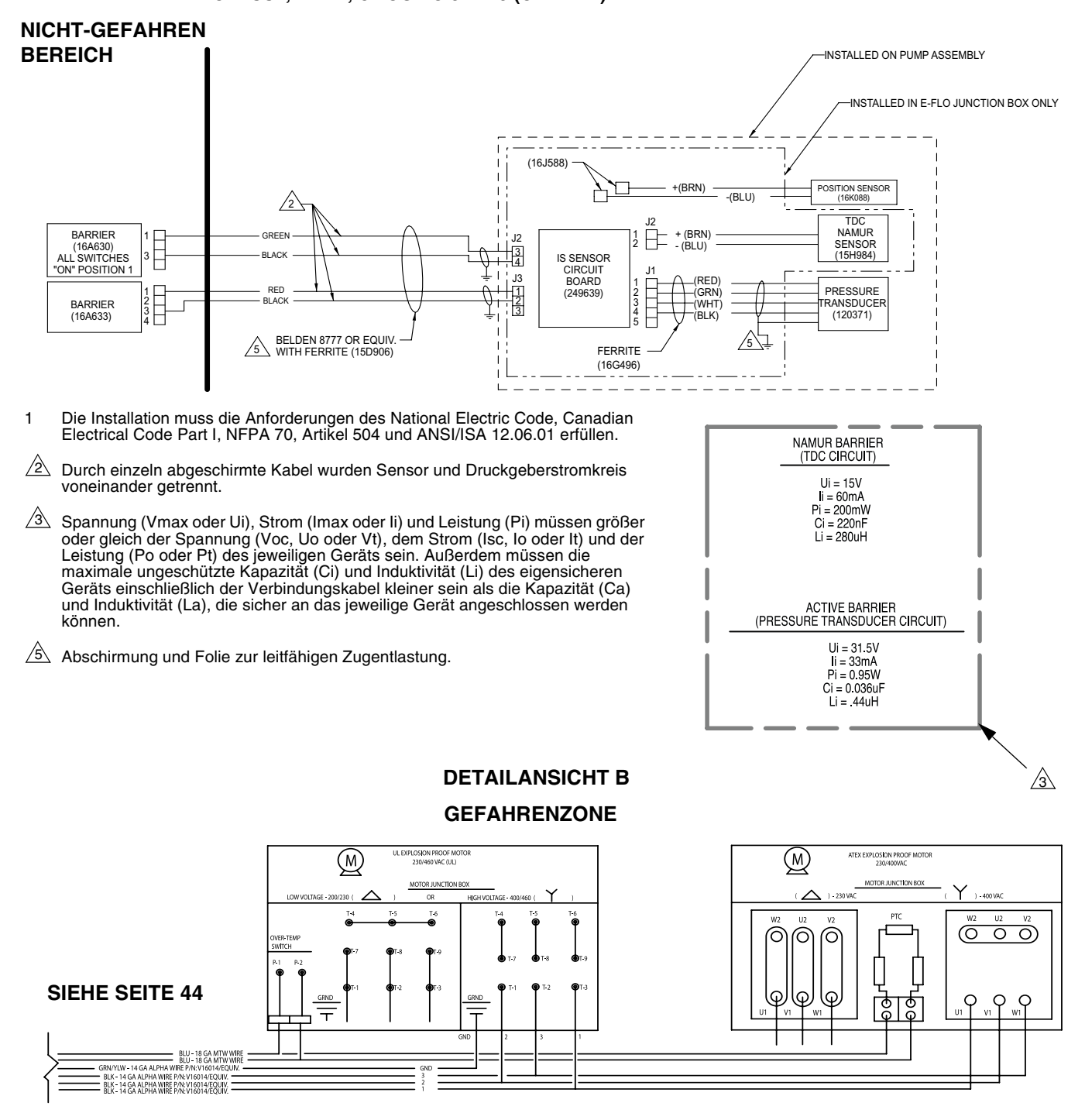

IS Control Drawing 288110

#### ABB. 30. Systemschaltplan, Detailansicht Gefahrenbereich

# Teile

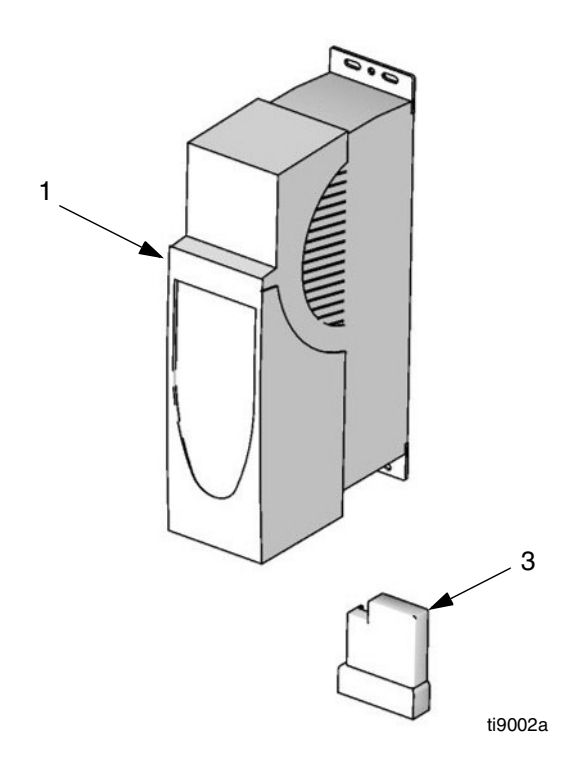

#### Pos.

| Nr. | Teilenr. | Beschreibung                           | Menge |
|-----|----------|----------------------------------------|-------|
| 1   | 120361   | FREQUENZSTEUERUNG, variabel,           | 1     |
|     |          | 200-240 Vac                            |       |
|     | 120362   | FREQUENZSTEUERUNG, variabel,           | 1     |
|     |          | 380-480 Vac                            |       |
| 2   | 120363   | BREMSWIDERSTAND; 37,5 Ohm; 100 W;      | 1     |
|     |          | für 200-240 Vac VFD; nicht dargestellt |       |
|     | 120364   | BREMSWIDERSTAND; 75 Ohm; 50 W; für     | 1     |
|     |          | 380-480 Vac VFD; nicht dargestellt     |       |
| 3   | 120367   | VFD-APPLIKATIONSMODUL                  | 1     |
|     |          |                                        |       |

| <br> |  | <br> |
|------|--|------|
|      |  |      |
|      |  |      |
|      |  |      |
|      |  |      |
|      |  |      |
|      |  |      |
|      |  |      |
|      |  |      |
|      |  |      |

# Montagebohrungen

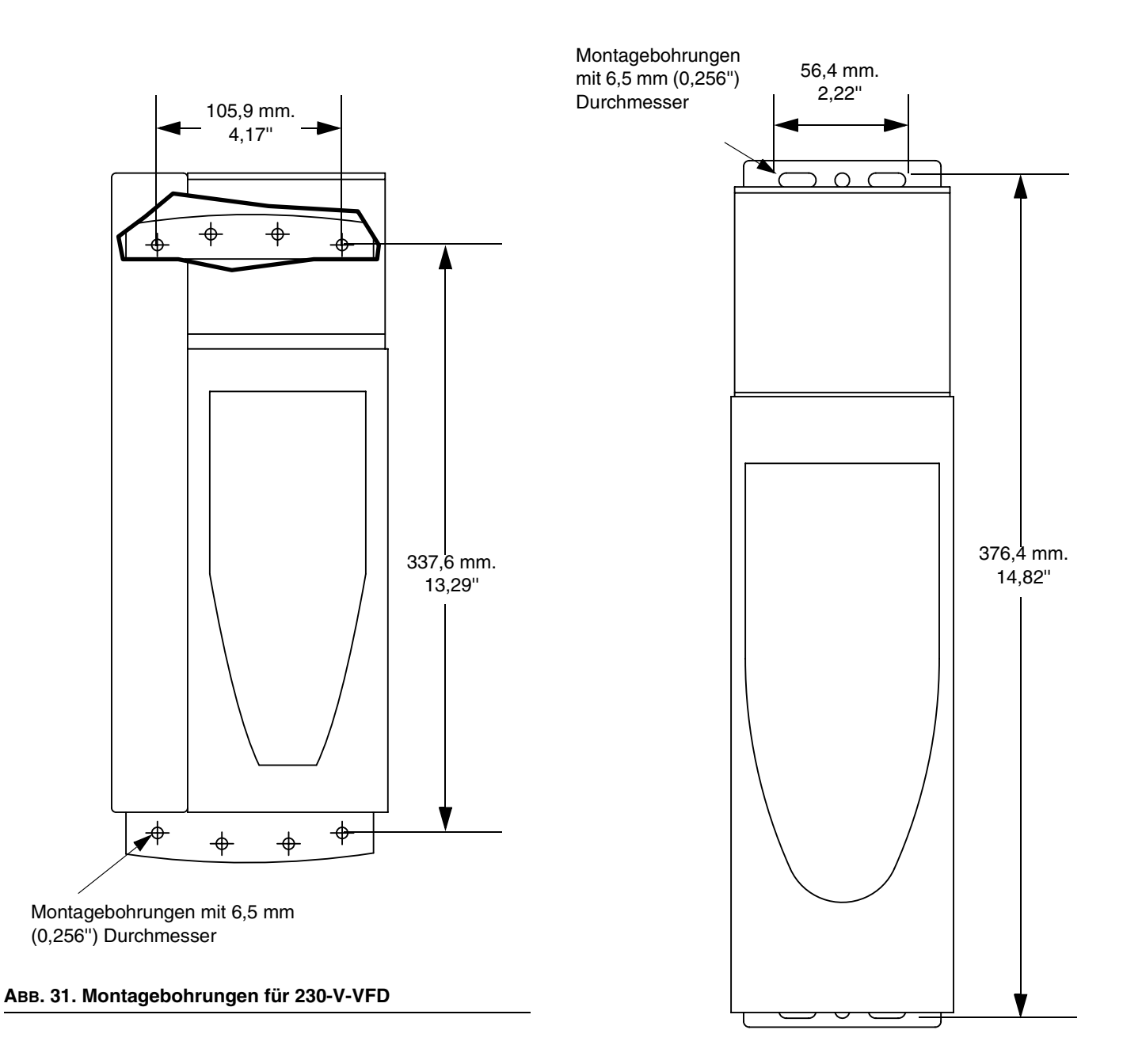

ABB. 32. Montagebohrungen für 460-V-VFD

# Graco-Standardgarantie

Graco garantiert, dass alle in diesem Dokument erwähnten Geräte, die von Graco hergestellt worden sind und den Namen Graco tragen, zum Zeitpunkt des Verkaufs an den Erstkäufer frei von Material- und Verarbeitungsschäden sind. Mit Ausnahme einer speziellen, erweiterten oder eingeschränkten Garantie, die von Graco bekannt gegeben wurde, garantiert Graco für eine Dauer von zwölf Monaten ab Kaufdatum die Reparatur oder den Austausch jedes Teiles, das von Graco als defekt anerkannt wird. Diese Garantie gilt nur dann, wenn das Gerät in Übereinstimmung mit den schriftlichen Graco-Empfehlungen installiert, betrieben und gewartet wurde.

Diese Garantie erstreckt sich nicht auf allgemeinen Verschleiß, Fehlfunktionen, Beschädigungen oder Verschleiß aufgrund fehlerhafter Installation, falscher Anwendung, Abrieb, Korrosion, inadäquater oder falscher Wartung, Vernachlässigung, Unfall, Durchführung unerlaubter Veränderungen oder Einbau von Teilen, die keine Original-Graco-Teile sind, und Graco kann für derartige Fehlfunktionen, Beschädigungen oder Verschleiß nicht haftbar gemacht werden. Ebenso wenig kann Graco für Fehlfunktionen, Beschädigungen oder Verschleiß aufgrund einer Unverträglichkeit von Graco-Geräten mit Strukturen, Zubehörteilen, Geräten oder Materialien anderer Hersteller oder durch falsche Bauweise, Herstellung, Installation, Betrieb oder Wartung von Strukturen, Zubehörteilen, Geräten oder Materialien anderer Hersteller haftbar gemacht werden.

Diese Garantie gilt unter der Bedingung, dass das Gerät, für welches die Garantieleistungen beansprucht werden, kostenfrei an einen autorisierten Graco-Vertragshändler geschickt wird, um den behaupteten Schaden bestätigen zu lassen. Wird der behauptete Schaden bestätigt, so wird jeder schadhafte Teil von Graco kostenlos repariert oder ausgetauscht. Das Gerät wird kostenfrei an den Originalkäufer zurückgeschickt. Sollte sich bei der Überprüfung des Gerätes kein Material- oder Herstellungsfehler nachweisen lassen, so werden die Reparaturen zu einem angemessenen Preis durchgeführt, der die Kosten für Ersatzteile, Arbeit und Transport umfasst.

#### DIESE GARANTIE HAT AUSSCHLIESSENDE GÜLTIGKEIT UND GILT ANSTELLE VON JEGLICHEN ANDEREN GARANTIEN, SEIEN SIE AUSDRÜCKLICH ODER IMPLIZIT, UND ZWAR EINSCHLIESSLICH, JEDOCH NICHT AUSSCHLIESSLICH, DER GARANTIE, DASS DIE WAREN VON DURCHSCHNITTLICHER QUALITÄT UND FÜR DEN NORMALEN GEBRAUCH SOWIE FÜR EINEN BESTIMMTEN ZWECK **GEEIGNET SIND.**

Gracos einzige Verpflichtung sowie das einzige Rechtsmittel des Käufers bei Nichteinhaltung der Garantiepflichten ergeben sich aus dem oben Dargelegten. Der Käufer anerkennt, dass kein anderes Rechtsmittel (einschließlich, jedoch nicht ausschließlich Schadenersatzforderungen für Gewinnverluste, nicht zustande gekommene Verkaufsabschlüsse, Personen- oder Sachschäden oder andere Folgeschäden) zulässig ist. Jede Nichteinhaltung der Garantiepflichten ist innerhalb von zwei (2) Jahren ab Kaufdatum vorzubringen.

GRACO ERSTRECKT SEINE GARANTIE NICHT AUF ZUBEHÖRTEILE, GERÄTE, MATERIALIEN ODER KOMPONENTEN, DIE VON GRACO VERKAUFT, ABER NICHT VON GRACO HERGESTELLT WERDEN, UND GEWÄHRT DARAUF KEINE WIE IMMER IMPLIZIERTE GARANTIE BEZÜGLICH DER MARKTFÄHIGKEIT UND EIGNUNG FÜR EINEN BESTIMMTEN ZWECK. Diese von Graco verkauften, aber nicht von Graco hergestellten Teile (wie zum Beispiel Elektromotoren, Schalter, Schläuche usw.) unterliegen den Garantieleistungen der jeweiligen Hersteller. Graco unterstützt die Käufer bei der Geltendmachung eventueller Garantieansprüche nach Maßgabe.

Auf keinen Fall kann Graco für indirekte, beiläufig entstandene, spezielle oder Folgeschäden haftbar gemacht werden, die sich aus der Lieferung von Geräten durch Graco unter diesen Bestimmungen ergeben, oder der Lieferung, Leistung oder Verwendung irgendwelcher Produkte oder anderer Güter, die unter diesen Bestimmungen verkauft werden, sei es aufgrund eines Vertragsbruches, eines Garantiebruches, einer Fahrlässigkeit von Graco oder Sonstigem.

# **Graco-Informationen**

Besuchen Sie www.graco.com für die neuesten Informationen über Graco-Produkte.

Informationen über Patente siehe www.graco.com/patents.

FÜR BESTELLUNGEN: Bitte kontaktieren Sie Ihren Graco-Vertragshändler oder rufen Sie Graco an, um sich über einen Händler in Ihrer Nähe zu informieren.

Telefonnr.: 612-623-6921 oder gebührenfrei: 1-800-328-0211 Fax: 612-378-3505

All written and visual data contained in this document reflects the latest product information available at the time of publication. Graco reserves the right to make changes at any time without notice.

Ubersetzung der Originalbetriebsanleitung. This manual contains German. MM 311596

Graco Headquarters: Minneapolis International Offices: Belgium, China, Japan, Korea

GRACO INC. AND SUBSIDIARIES • P.O. BOX 1441 • MINNEAPOLIS MN 55440-1441 • USA

Copyright 2007, Graco Inc. All Graco manufacturing locations are registered to ISO 9001.

www.graco.com Revision K January, 2014